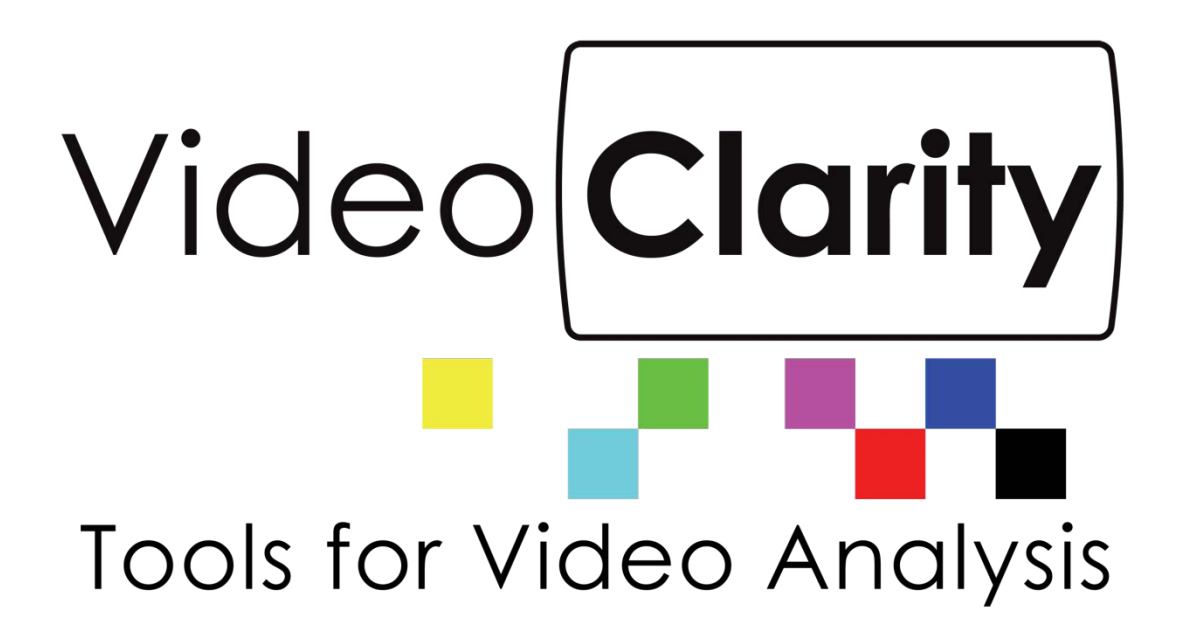

# Real-Time Monitor (RTM) System Guide

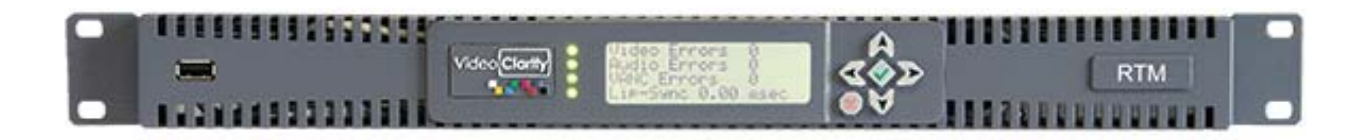

Copyright © 2009-2016 Video Clarity, Inc.

#### TABLE OF CONTENTS

| 1 | RE   | AL TIME MONITORING (RTM) SYSTEM       | 3  |
|---|------|---------------------------------------|----|
| 2 | HAF  | RDWARE QUICK SETUP GUIDE              | 4  |
| 3 | SO   | TWARE QUICK SETUP GUIDE               | 6  |
| 4 | TYF  | PICAL APPLICATIONS                    | 9  |
|   | 41   | LONG DURATION TESTING                 | q  |
|   | 4.2  | BROADCAST MONITORING                  | 9  |
|   | 4.2. | 1 Reference Content Caused the Error  | 9  |
|   | 4.2. | 2 Processing Content Caused the Error |    |
| 5 | SET  | TING RTM PARAMETERS                   | 11 |
|   | 5.1  | RTM STATUS                            |    |
|   | 5.2  | RTM CONTROLS                          | 11 |
|   | 5.3  | RTM ALIGNMENT                         |    |
|   | 5.4  | RTM VIDEO QUALITY                     |    |
|   | 5.5  | RTM AUDIO QUALITY                     | 13 |
| 6 | SET  | TING NORMAL CONFIGURATION PARAMETERS  | 14 |
|   | 6.1  | INPUTS PANE                           |    |
|   | 6.2  | IP/COMPRESSED CONFIGURATION PANE      |    |
|   | 6.3  | ALIGNMENT PANE                        |    |
|   | 6.4  | DYNAMIC REALIGNMENT PANE              | 19 |
|   | 6.5  | VIDEO METRIC PANE                     | 20 |
|   | 6.6  | AUDIO METRIC PANE                     |    |
|   | 6.7  | VANC METRIC PANE                      | 23 |
|   | 6.8  | SEQUENCE CREATION PANE                | 24 |
|   | 6.9  | LOGS AND ALERTS PANE                  |    |
| 7 | LOC  | G FILES                               | 27 |
|   | 7.1  | AUDIOALIGN.LOG                        | 27 |
|   | 7.2  | AUDIOAVG.LOG                          | 27 |
|   | 7.3  | RTMLog.log                            |    |
|   | 7.4  | PSNRAVG.LOG/DMOSAVD.LOG               |    |
|   | 7.5  | PSNR/ .DMOS AND .AUDIO FILES          | 29 |
| 8 | RTM  | I LOG GRAPHER                         | 30 |
|   | 8.1  | THE APPLICATION                       |    |
|   | 8.2  | INTERACTION WITH THE GUI              |    |
| 9 | CO   | MMAND-LINE INTERFACE                  | 31 |
|   | 9.1  | RTMServer.exe                         |    |
|   | 9.2  | RTM.EXE                               |    |
|   | 9.3  | COMMANDS DETAILED                     |    |

# 1 Real Time Monitoring (RTM) System

At the processing layer, problems arise when down-converting HD to SD, changing formats, and compressing the signal into the available bandwidth. Also the separate processing of audio, video, and data can lead to synchronization problems.

At the transmitting layer, broadcasters encounter their familiar RF problems with a new challenge - coverage and interference problems caused by more channels at lower powers. Broadcasters rely on telecommunication technology so latency, packet loss, and synchronization add additional concerns.

Errors in one layer can cause errors in the next. For example blockiness caused by compression looks similar to packet loss/bit errors.

For this reason, the quality must be monitored at multiple points across the network including at the end users device (set-top box, mobile).

RTM - a full reference broadcast quality monitor:

- Measures the audio and video quality
- Measures the audio and video delay (lip-sync)
- Measures the audio program loudness of both source (1) and test (2) input
- Measures the VANC data lines integrity

- Alarms and records the A/V sequences if any of the above have fallen below the degradation threshold as set by the user

The degradation threshold is pre-configured by your engineering team and set to detect:

- Fine detail blur, blockiness, and
- Gross impairment loss of signal, picture freezes, lip-sync.

RTM can compare any combination of

- SDI input
- IP input
- File input

Applications

- In-service broadcast monitoring
- Long duration QA testing for networks or devices
- -Television Production Truck to Central Office lip-sync and quality pre-check

RTM includes reference test patterns, which can be exported as QuickTime, RAW, or AVI files or played through SDI outputs. These can be stored in your Production Truck to check lip-sync and A/V quality or can be used for QA testing.

Being a full-reference monitoring device, RTM is not influenced by the "artistic" quality of the source.

RTM continually aligns to measure lip-sync and it reports any frame loss.

# 2 Hardware Quick Setup Guide

Figure 1: RTM-1RU Back Panel Models: RTM-S1081 RTM-S1082

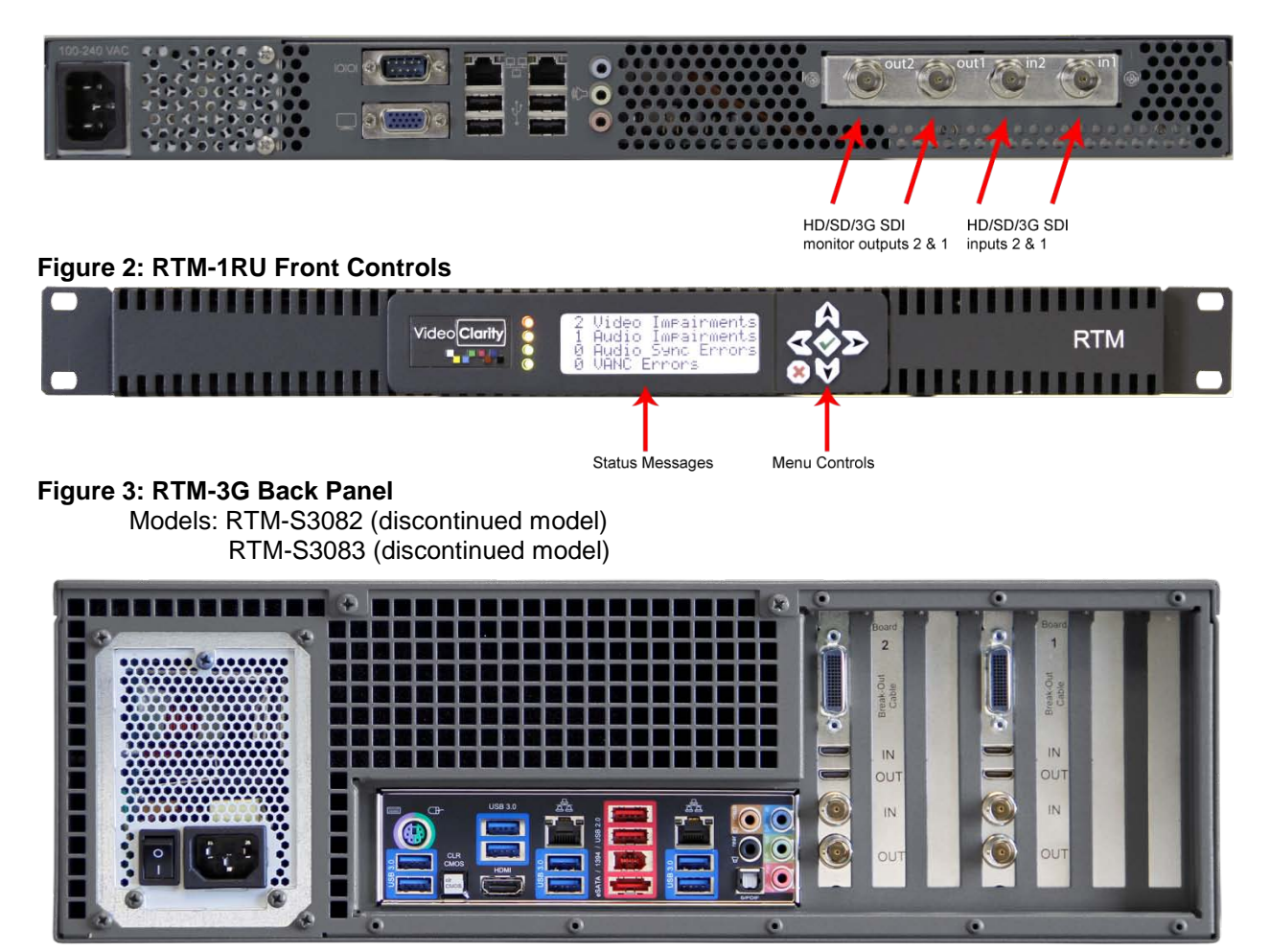

Figure 4: RTM 3G Portable Back Panel (supplied with SMB to BNC, mini HDMI and also supplied with analog breakout cables for playback)

Model: RTM-S2043

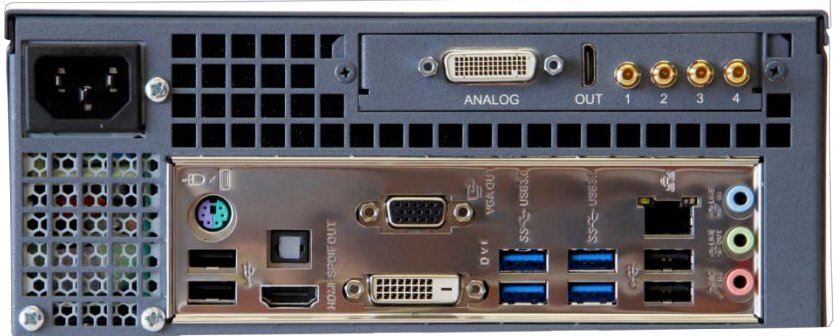

This unit has its HDSDI connector labels 1,2,3,4. Inputs are connections 1 and 2. Outputs are connections 3 and 4.

Figure 5: RTM HD 2U Portable Back Panel (supplied with 5 SMB to BNC conversion cables) Model: RTM-S2042

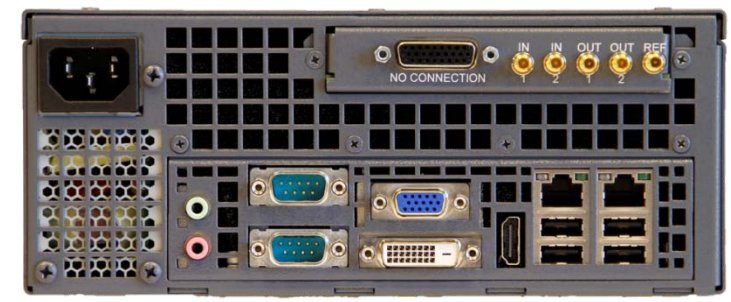

Figure 6: RTM 4K Back Panel (Supplied with two sets of Quad SMB to BNC conversion cables for inputs 1 and 2 and mini HDMI cables for error recording playback from either or both outputs) Models: RTM-S8084 (10 TB storage model) or RTM-8084-5 (5 TB storage model)

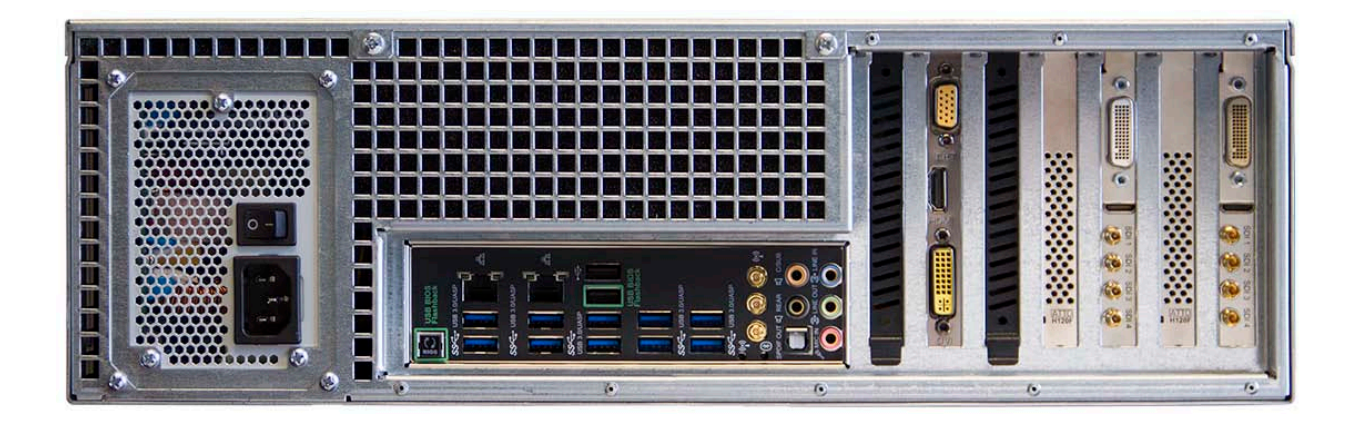

#### **RTM 4K Important Notes:**

4K monitoring and measurement test operation is for 3840x2160p resolution input via Quad HDSDI on Input 1 to be compared to same frame rate and resolution on Quad HDSDI Input 2. Frame rates of 3840X2160p video supported on both inputs are 60, 59.94, 50, 30, 29.97, 25, 24, or 23.98Hz. Other modes of operation such as IP stream decoding or file-based operation at the 4K resolution and frame rates are not supported.

#### To operate RTM (regardless of model):

- Connect the included USB Keyboard and Mouse
- Connect a HDMI, DVI or VGA monitor to the system graphics output connector
- Connect signals to Input 1 and Input 2 (For file-based operation, this is not necessary)
- Connect signals for Input 1 and 2 via IP GNIC (applied up to HD or lower resolutions only) can selected for MPEG stream decoding on Input tab in Configuration menu with same NIC or separate NIC interfaces.
- The Output connectors are an echo output of the input (except when using the separate RTM Player application).

The hardware specifications of each system above is detailed in the RTM <u>datasheets</u> or on the Video Clarity website <u>here</u>.

# 3 Software Quick Setup Guide

#### Figure 4: RTM Running

| P Video Clarity Realtime Monitor 2.7 03/09/2015                                                                                                    |                                                                                                    |                                                                                                    | D <b></b>                                                                                                    |
|----------------------------------------------------------------------------------------------------|----------------------------------------------------------------------------------------------------|----------------------------------------------------------------------------------------------------|----------------------------------------------------------------------------------------------------|
| SDI 1: 1280 x 720 59.94 Hz.                                                                                                    | IP: 1280 x 720 59.94 Hz. (231.1.1.1:1111)                                                                                                    | Status                                                                                                    |                                                                                                    |
| Weekly Scorecard         Scorecard           1-0.4         Data and mean start starting         0.33%           15,003.10         51.90         0.33%           1,649.60         17.87         1.07%           3,459.14         39.82         1.14%           Score cand           Score cand           3,459.14         39.82         1.14%           Score cand           Score cand | Weekly Scorecard         Scorecard           1.544         Des. Anno Action 4200030         0.33%           15,003,10 U 51,30         0.33%           58,9.576         1.07%           1,649,60 U 17.87         1.07%           3,459,14 U 39,82         1.14%           Scorecard         Scorecard           13,459,14 U 39,82         1.14%           Scorecard         Scorecard           14,157         Scorecard | Start Time 2015/03/15<br>Video Impairment<br>Audio Impairment<br>Lip Sync Errors<br>VANC Errors<br>Invalid Input Sign<br>Control<br>Preview<br>Profiles                         | 508:15:43 Run Time 00:03:40:16<br>ts 0<br>0<br>0<br>0<br>0<br>0<br>0<br>0<br>0<br>0<br>0<br>0<br>0<br>0<br>0<br>0<br>0<br>0<br>0 |
| F:\input1\Source_2015_03_15_08_16_43                                                                                                    | F:\input2\Return_2015_03_15_08_16_43                                                                                                    | Alignment                                                                                                    |                                                                                                    |
| A1 A2 A3 A4 A5 A6 A7 A8 -17 LKFS<br>60.60                                                                                                    | A1 A2 A3 A4 A5 A6 A7 A8 -17LKFS<br>P                                                                                                    | Re-Align All<br>Last Dynamic Realignmer<br>Video Offset 408<br>Audio Offset 1284<br>Spatial X 0 Y<br>Video Quality<br>Video: fr:793626 Score<br>Threshold Y 22.00<br>Duration 5 | Algn Audo<br>Algn Audo<br>-1.60 fr / -25.75 ms<br>0<br>.44 Cb:42.40 Cr:40.48<br>e: 0.00<br>Cb 22.00 Cr 22.00<br>Frames           |
| 15 sec 10 sec                                                                                                    | 5 sec 0 sec                                                                                                    |                                                                                                    |                                                                                                    |
|                                                                                                    |                                                                                                    | Audio Quality<br>A1 97.51<br>A2 97.45                                                                                                    | Threshold 20<br>Duration 5 Frames<br>RTM-1RU6                                                                                    |
|                                                                                                    |                                                                                                    | A3<br>A4                                                                                                    | IP Address 1: 169.254.196.27<br>IP Address 2: 192.168.1.92<br>IP Address 3: 127.0.0.1                                            |
|                                                                                                    |                                                                                                    | A5                                                                                                    | Board Temperature 44 / 44                                                                                                    |
|                                                                                                    |                                                                                                    | A6                                                                                                    | Video Clarity                                                                                                    |
|                                                                                                    |                                                                                                    | A7<br>A8                                                                                                    |                                                                                                    |
|                                                                                                    |                                                                                                    |                                                                                                    | Tools For Video Analysis                                                                                                    |

After launching the RTM application if it not set for automatic start, then all you have to do is press the Start button in the Control pane.

Pressing Start will include a full alignment, which independently aligns the audio and video streams. Upon completion, the alignment pane is updated:

- The video offset is noted in frames
- The audio alignment with respect to the video offset is noted in samples, frames, and time (milliseconds/ms)
- The video spatial alignment in pixels is noted.

For the example above, the audio offset is -17.7ms, which means that the audio is ahead of the video by  $\frac{1}{2}$  a frame.

The video, audio, and VANC are compared against a threshold/duration, and if they exceed the designated limits:

- a recording is started of both incoming signals,
- a log entry is made,
- the status in the Status pane is updated,

- an audio alert is generated,
- the status on the 1RU's front panel is updated, and
- a log file (.psnr or .audio) is created which contains the difference values for the created recordings. This log file can be dragged/dropped onto ClearView for easy setup and post-anlysis.

It is expected that the incoming signals will drift from each other over time. For example, the delay between the signals may be 344 frames for a day, 343, for a day, and back to 344 the next. This is due to several factors including:

- the sources not being genlocked
- the sources changing between national and local feeds

RTM is aware of this and compensates for it using dynamic re-alignment.

The remainder of the screen is devoted to showing the quality over time. The 2 videos are shown side-byside after alignment. This is a decimated image and does not necessarily show the entirety of the video quality. The min/max amplitude of the audio is shown as a meter per channel up to 8 channels.

Several graphs are depicted:

- A Volume activity meter is provided for each audio channel per input
- An LKFS meter is provided reporting Loundness in real-time
- To the right of this metering A/V offset is reported in samples (window), frames and ms
- Video graph is showing the PSNR score over time
- Audio graph is showing the frequency/amplitude of each channel score over time.

RTM reliably detects MPEG breakups, frozen video, lost audio, A/V offset (lip sync) and most typical causes of impairments found in broadcasts today. The picture below shows each section of the graphical reporting structure.

#### Figure 5: Graphs for audio metering, video and audio score running continuously

| A1 A2 A3 A4 A5 A6 A7 A8 -29 LKFS A1 A2    | A3 A4 A5 A6 A7 A8 -28 LKFS | Last Dynamic Realignment<br>Video Offset 0<br>Audio Offset 35 -0.04 fr / -0.73 ms<br>Spatial X 0 Y 0                                                                                               |       |
|-------------------------------------------|----------------------------|----------------------------------------------------------------------------------------------------|-------|
| 100.00<br>100.00<br>0.00<br>15 sec 10 sec | P<br>5 sec 0 sec           | Video Quality<br>Video: fr:3018 Y:40.21 Cb:48.05 Cr:51.77<br>VANC: fr:3018 Score:0.00<br>Threshold Y 15 Cb 15 Cr 15<br>Duration 3 Frames                                                           |       |
|                                           |                            | Audio Quality<br>A1 99.42 Threshold 20<br>Duration 5 Prame<br>RTM-1RU6<br>A3 IP Address 1: 169.254.196.7<br>IP Address 2: 192.168.1.92<br>A4 IP Address 3: 127.0.0.1<br>A5 Board Temperature 44/44 | 27    |
|                                           |                            | A6 Video CI<br>A7<br>A8 Tools For Video Anal                                                                                                    | arity |

#### Figure 6: Detected Impairment Example (top-bottom view from ClearView)

Frame 1: Reference on Top

Frame 2: Processed held frame from 1.

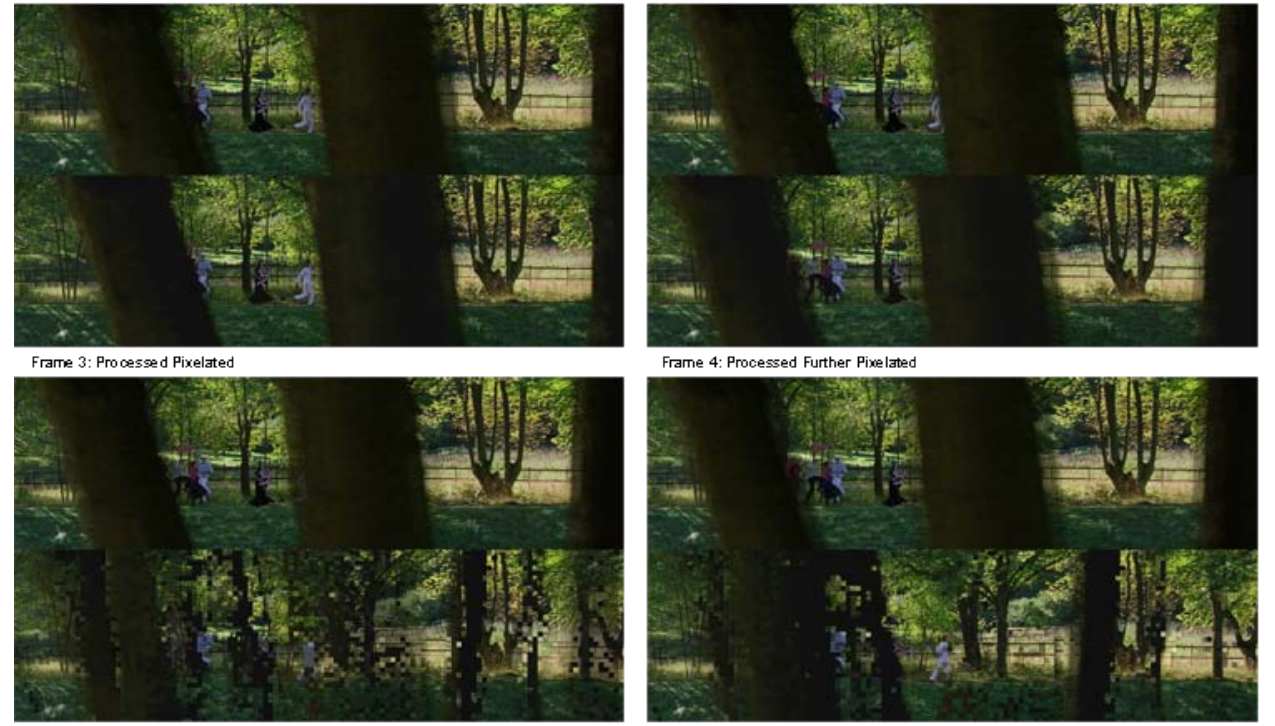

The log files are saved in the ClearView Video Analysis format, which means that they can be played back using:

- \_
- The included RTM Player application, or Further analyzed using ClearView, which can generate detailed reports. -

# **4** Typical Applications

# 4.1 Long Duration Testing

What would happen if the video processing units did not produce an error for several hours or days? Perhaps a particular set of input data sent at just the wrong time was needed to create the problem. This type of problem is very difficult to replicate, but it will be the first problem that your customer's find.

RTM can be used for nearly any extended duration quality monitoring applications. Plug in 2 SDI streams or 1 stream and a file, and RTM will alarm when the quality exceeds the threshold. It will also save the streams before and after the condition for inspection.

Regardless of the input, RTM continually monitors and records the A/V stream when the

- Audio or Video quality drops below a defined threshold,
- Lip-sync exceeds the delay thresholds, or
- Ancillary data (VANC) is missing.

#### Figure 7: Standard long duration test

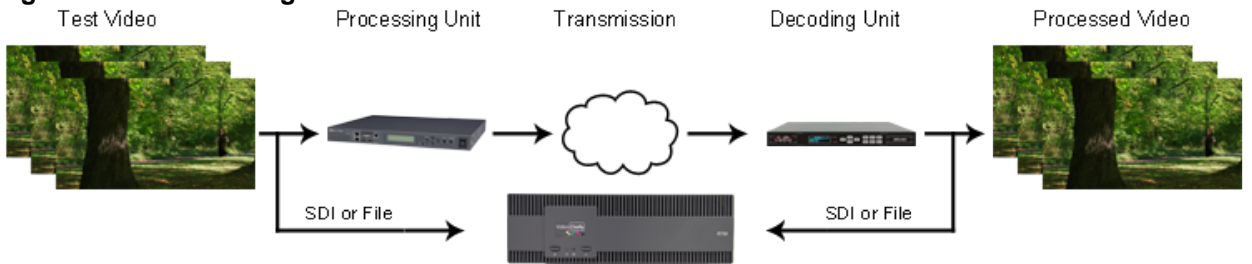

# 4.2 Broadcast Monitoring

Once captured, many problems can be classified

- The video is black
- The audio is silent
- The video and/or audio is distorted
- The video and audio are out of sync with reference to each other
- The ancillary data (closed captioning, subtitles, etc.) is not intact or timed properly

Errors will occur. Simple errors are easily found and corrected, but some happen infrequently and/or in the presence of special conditions.

The recorded stream is stored in the ClearView sequence folder format for further analysis and classification.

In addition, RTM reports

- The average A/V quality,
- A/V delay/offset, and
- Any dropped frames and then dynamically realigns.

#### 4.2.1 Reference Content Caused the Error

At times the reference content can have break-ups in it, and this can cause the processed content to further break-up or completely freeze.

### 4.2.2 Processing Content Caused the Error

By putting traffic on the network or by over-compressing the reference, the received (set-top box output) may have breakups.

The only way to find these is to monitor every channel at the end-points and then diagnose problems backwards in time until you find the problem.

#### Figure 8: Network using multiple RTMs

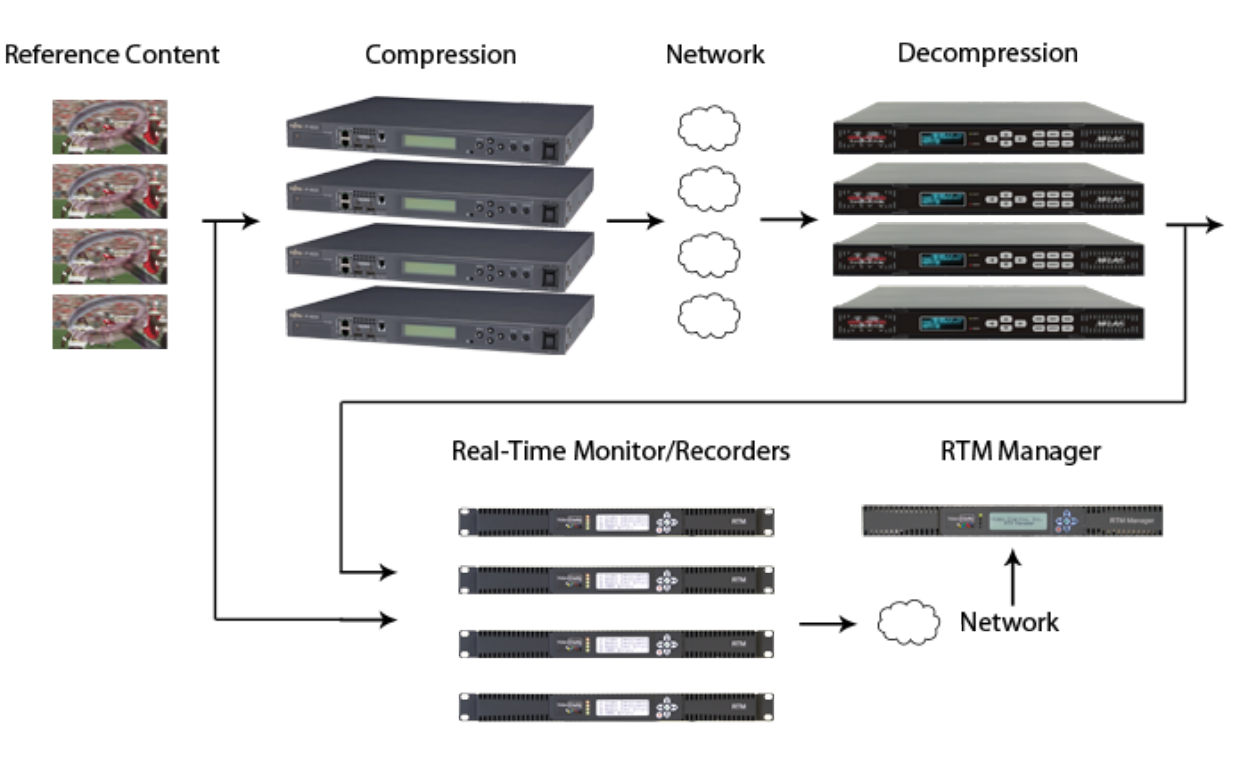

# **5** Setting RTM Parameters

Upon startup, RTM will launch with the configuration from the last time that it was operating. The parameters on this page, can be changed while, the system is running.

# 5.1 RTM Status

#### Figure 9: RTM Status Pane

| Statu | s                     |        |                      |
|-------|-----------------------|--------|----------------------|
| Star  | rt Time 2010/10/25 14 | :01:22 | Run Time 00:00:04:48 |
| •     | Video Impairments     | 0      |                      |
| •     | Audio Impairments     | 0      |                      |
| •     | Lip Sync Errors       | 0      |                      |
| •     | VANC Errors           | 0      |                      |
| •     | Invalid Input Signal  | 0/0    | Clear                |
|       |                       |        |                      |

| Status Messages | This is the current status of each type of error. If the status is red, |
|-----------------|-------------------------------------------------------------------------|
|                 | then an error has occurred. The number of errors is noted.              |
|                 | NOTE: details are in the RTM log files.                                 |
| Clear           | This resets the status to 0 errors and turns everything green.          |

# 5.2 RTM Controls

#### Figure 10: RTM Controls

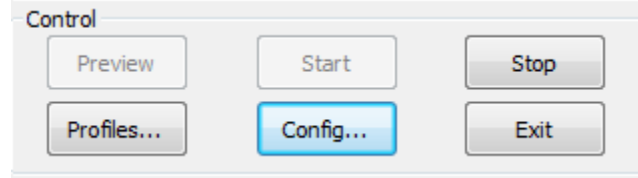

| Preview  | Pressing this button acquires the audio and video and shows the 2 images in the preview pane. It does not start the operation of checking quality. |
|----------|----------------------------------------------------------------------------------------------------|
| Start    | Pressing this button performs the operations of preview and starts the operation of checking quality.                                              |
| Stop     | Pressing this button stops the operations of RTM.                                                                                                  |
| Profiles | Pressing this button allows you to load a configuration profile that you have previously saved. This includes network configurations for IP.       |
| Config   | Pressing this button brings up the configuration menu                                                                                              |
| Exit     | Pressing this button exits RTM (closes the application).                                                                                           |

# 5.3 RTM Alignment

#### Figure 11: RTM Alignment

| Alignment      |           |                |             |
|----------------|-----------|----------------|-------------|
| Re-Align Al    |           | Align Video    | Align Audio |
| Last Dynamic F | Realignme | ent            |             |
| Video Offset   | 149       | ]              |             |
| Audio Offset   | -850      | -0.5307 fr / - | 17.7083 ms  |
| Spatial X 2    | Y         | 0              |             |

| Re-Align All | This button does a full alignment of the video and audio.               |
|--------------|-------------------------------------------------------------------------|
| Align Video  | This button aligns the videos but does not align the audios             |
| Align Audio  | This button aligns the audios assuming that the current video           |
|              | alignment is correct.                                                   |
|              | NOTE: if the video alignment is not correct, then the audio alignment   |
|              | may fail.                                                               |
| Video Offset | This is the calculated video offset in frames after the alignment has   |
|              | completed.                                                              |
|              | NOTE: alignment is automatic from start                                 |
|              | NOTE 2: you can type in your own alignment                              |
| Audio Offset | This is the calculated audio offset in samples relative to the 2 video  |
|              | streams being aligned.                                                  |
|              | NOTE: it is also show in video frames and milliseconds (ms)             |
|              | NOTE2: you can type in your own alignment                               |
| Spatial X, Y | This is the calculated spatial offset because the 2 videos may have a   |
|              | pixel shift up/down. If the offset is know, you can type in the numbers |
|              | here and turn off the automatic calculation to speed up the alignment   |
|              | process.                                                                |

# 5.4 RTM Video Quality

### Figure 12: RTM Video Quality

| Video Quality    |                                          |    |    |    |  |
|------------------|------------------------------------------|----|----|----|--|
| Video: fr:9688 Y | Video: fr:9688 Y:27.61 Cb:42.16 Cr:36.20 |    |    |    |  |
| VANC: fr:9688 S  | core:0.00                                |    |    |    |  |
| Threshold Y 1    | 15 Cb                                    | 15 | Cr | 15 |  |
| Duration 3       | B Frame                                  | s  |    |    |  |
|                  |                                          |    |    |    |  |

| Status    | These are status message which display the current frame that is<br>being analyzed (relative to 0/start), the video quality score for Y, Cb,<br>and Cr, and the VANC score based on which lines are being<br>evaluated. |
|-----------|----------------------------------------------------------------------------------------------------|
| Threshold | The video quality is deemed to be poor if the falls below the threshold                                                                                                    |
|           | stated here. The threshold can be different for Y, Cb, and Cr.                                                                                                    |
| Duration  | This value defines how many consecutive video quality failures are needed to trigger a recording.                                                                                                    |

| NOTE: there are more parameters under the Configure <u>Sequence</u> |
|---------------------------------------------------------------------|
| Creation Pane.                                                      |
| NOTE2: Dynamic re-alignment may notice that the video is not        |
| aligned and reset the error counter after making a correction.      |

# 5.5 RTM Audio Quality

### Figure 13: RTM Audio Quality

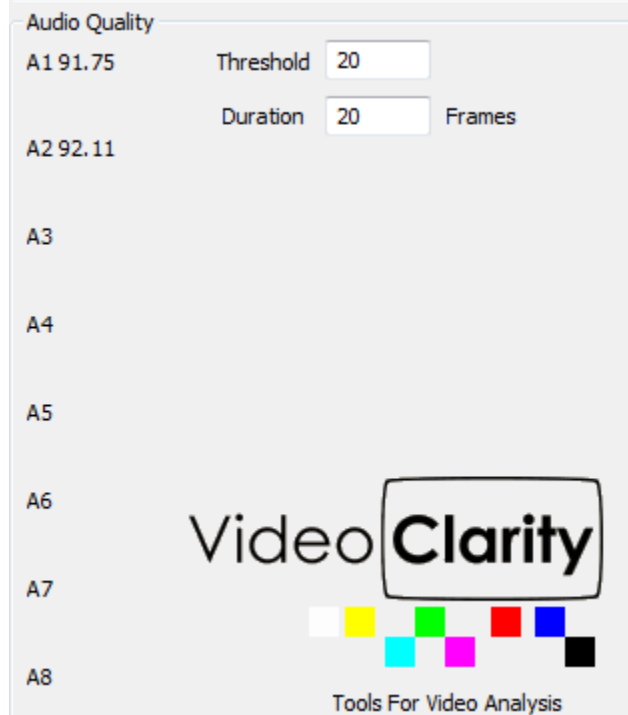

| Status    | These are status message which display the current audio quality score for each active audio channel.                                                                                              |
|-----------|----------------------------------------------------------------------------------------------------|
| Threshold | The video quality is deemed to be poor if the falls below the threshold stated here.                                                                                                    |
| Duration  | This value defines how many consecutive audio quality failures are needed to trigger a recording.<br>NOTE: there are more parameters under the Configure <u>Sequence</u><br><u>Creation Pane</u> . |

# **6** Setting Normal Configuration Parameters

Pressing Config from the main RTM page, lets you setup the general configurable parameters. Each of these will be discussed in this section.

# 6.1 Inputs Pane

#### Figure 14: Video Input Pane

| puts Alignment Dynamic Realignment Video Metric Au                              | do Metric VANC Metric Sequence Creation Logs and Alerts |
|---------------------------------------------------------------------------------|---------------------------------------------------------|
| Input 1                                                                         | Input 2                                                 |
| Video Source SDI Input 1  SDI Input 1 SDI Input 1 SDI Input 2 ClearNew Sequence | Video Source IP/Compressed    Smpte 372 Dual Link       |
| Watch Folder                                                                    | Input 2 Scaling                                         |
| Input I staing                                                                  | hiput 2 scang                                           |
| Enable Scaling                                                                  | Enable Scaling                                          |
| Scaled Width 1280 Output Width 1920                                             | Scaled Width 640 Output Width 1280                      |
| Scaled Height 720 Output Height 1080                                            | Scaled Height 480 Output Height 720                     |
| Enable Frame Rate Reduction                                                     | Enable Frame Rate Reduction                             |
| Skip odd frames 🔹                                                               | Skip odd frames 💌                                       |
| Input 1 Doby Audio Decoding                                                     | Input 2 Doby Audio Decoding                             |
| Enable Dolby Digital Plus Decoding                                              | Enable Dolby Digital Plus Decoding                      |
|                                                                                 |                                                         |

| Video Source                | SDI/HDMI/Analog Input is the hardware input.                           |
|-----------------------------|------------------------------------------------------------------------|
|                             | IP/Compressed is a stream/compressed file input.                       |
|                             | ClearView Sequence is a file input which has already been brought      |
|                             | into a ClearView library.                                              |
|                             | Note: You must use ClearView to convert the compressed or              |
|                             | uncompressed file into the appropriate format or you can record the    |
|                             | input.                                                                 |
| Enable Scaling              | Select to enable scale source or test side inputs to desired X/Y res.  |
| Scaled Width/Height         | Input correct Width/Height of the desired test resolution to match     |
|                             | either input 1 or input 2.                                             |
| Output Width/Height         | Output width/height is determining how the video is formatted to play  |
|                             | back via ClearView or RTM Player applications. Must be equal to        |
|                             | existing output format drop down values if it is to be played back on  |
|                             | RTM or ClearView physical (HDSDI or HDMI) outputs.                     |
| Enable Frame Rate Reduction | This setting allows control parameter to be set for type of frame rate |
|                             | reduction per drop down menu.                                          |

| Video Input | Select from SDI, ClearView Sequence, IP/Compressed or Watch<br>Folder input. Note: ClearView Sequence is an already imported file as<br>an input to RTM, therefore you must use ClearView or ClearView File<br>Importer to convert the compressed or uncompressed file into the<br>appropriate format before you can select and use a file as the input. |
|-------------|----------------------------------------------------------------------------------------------------|
| Dual Link   | Select this option if the SDI feed is dual link, or level B.                                                                                                    |
| Dolby Audio | Select to enable Dolby audio decode. Please note that you need a Dolby decode license to enable this setting.                                                                                                    |

# 6.2 IP/Compressed Configuration Pane

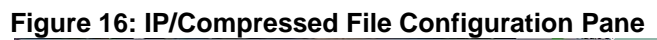

| work Settings                                                                                                    |                                                                              | Network Settings                                                                 |                                                                                              |
|----------------------------------------------------------------------------------------------------|------------------------------------------------------------------------------|----------------------------------------------------------------------------------|----------------------------------------------------------------------------------------------|
| tream File                                                                                                    | Output Sequence                                                              | Stream File                                                                      | Output Sequence                                                                              |
| Protocol: udp Frame s                                                                                                    | Output Module: Broadcast Output Module<br>ync<br>Video format: 720p 59.94 Hz | File Path: Repeat file Frame sync                                                | Output Module:         Broadcast Output Module           Video format:         720p 59.94 Hz |
| Address: rtp<br>udp                                                                                                    | Image format: YCbCr 8 bpc                                                    | File Type: MPEG TS VCodec: Uncompressed                                          | Image format: YCbCr 8 bpc                                                                    |
| Port: http Juf: Low Delay                                                                                                    | Canvas location: Center                                                      | Resolution: 1280x720 Video bitrate: 10.49                                        | Canvas location: Center                                                                      |
| Stream name: StreamName                                                                                                    | Custom shift: X: 0 Y: 0                                                      | Bit Depth: 12 ACodec: AAC                                                        | Custom shift: X: 0 Y: 0                                                                      |
| Transport Type: Mpeg2 TS AVP/UDP Multicast                                                                                                    | Transformation                                                               | Color Space: yv12 Audio bitrate: 1.46 Mbps<br>Sampling: 4:2:0 Sample Rate: 48000 | Transformation                                                                               |
| Imeout (sec): 00 Enable RTO                                                                                                    | Use transformation                                                           | Fr.Rate: 59.94 Channels: 2                                                       | ✓ Use transformation                                                                         |
| Net interface: 0.0.0.0                                                                                                    | Scale source to: W: 320 H: 280                                               | Frames count: 72909 Bits per Sample: 16                                          | Scale source to: W: 1280 H: 720                                                              |
| Jutput preview                                                                                                    | De-Interlace Rate change                                                     | Output preview                                                                   | De-Interlace     Rate change                                                                 |
| Contraction of the local division of the local division of the loc | CS Coefficient: BT709 1125                                                   |                                                                                  | CS Coefficient: BT709 1125                                                                   |
|                                                                                                    | Truncate to legal broadcast values                                           |                                                                                  | Truncate to legal broadcast values                                                           |
|                                                                                                    | Source crop                                                                  |                                                                                  | Source crop                                                                                  |
|                                                                                                    | L: 0 R: 0 T: 0 B: 0                                                          |                                                                                  | L: 0 R: 0 T: 0 B: 0                                                                          |
|                                                                                                    | Stream Settings                                                              |                                                                                  | Stream Settings                                                                              |
|                                                                                                    | Fast mode                                                                    |                                                                                  | Fast mode                                                                                    |
|                                                                                                    | Program:                                                                     | *                                                                                | Program: 1                                                                                   |
|                                                                                                    | V. decoder:                                                                  | *                                                                                | V. decoder: MainConcept (Broadcast) AVC/H.264 Vid                                            |
| atus: Graph stopped.                                                                                                    | A.decoder:                                                                   | *                                                                                | A.decoder: MainConcept AAC Decoder                                                           |
| nnouncement                                                                                                    |                                                                              | Announcement                                                                     |                                                                                              |
| Session ID Session Ver Session Sess                                                                                                    | ion Info Server Add Dest Add Dest Stream t                                   | /pe Session ID Session Ver Session Session Inf                                   | fo Server Add Dest Add Dest Stream type                                                      |
|                                                                                                    |                                                                              |                                                                                  |                                                                                              |
|                                                                                                    |                                                                              |                                                                                  |                                                                                              |
|                                                                                                    |                                                                              |                                                                                  |                                                                                              |
|                                                                                                    |                                                                              |                                                                                  |                                                                                              |
|                                                                                                    |                                                                              |                                                                                  |                                                                                              |
|                                                                                                    |                                                                              |                                                                                  |                                                                                              |

## 6.2.1 IP Stream Settings

| Protocol       | Rtsp, rtp, udp or http protocols are supported, select one that is    |
|----------------|-----------------------------------------------------------------------|
|                | matching the incoming stream protocol                                 |
| Address        | Input the correct and active IP address of the incoming target stream |
|                | to test                                                               |
| Port           | IP port number, usually four digits                                   |
| Stream Name    | Name the stream if desired                                            |
| Transport Type | Select from drop down menu only                                       |
| Timeout        | Time to wait before the system will time out if stream not detected   |
| Net Interface  | Auto detect or static input number as may be required by the network  |
| Announcements  | Session announcements on IP network detected                          |

### 6.2.2 File Settings

| File Path   | Locate file on your network or a location on the local file system      |
|-------------|-------------------------------------------------------------------------|
| Repeat File | This setting is if you want to run a loop test so that the file repeats |

|            | itself as a test run for longer than the actual file length |
|------------|-------------------------------------------------------------|
| Frame Sync | Synchronizes the playout of files to live video             |

### 6.2.3 Output and Stream Settings

| Output Module               | If greyed out you must stop RTM and also stop any preview in this               |
|-----------------------------|---------------------------------------------------------------------------------|
|                             | window for this to become active.                                               |
|                             | Module selected is for one of two                                               |
|                             | <ul> <li>No Video Output Module: In this case the tested format is a</li> </ul> |
|                             | non-broadcast format that may not need errors to be played                      |
|                             | back via HDSDI (or HDMI) outputs.                                               |
|                             | <ul> <li>Broadcast Output Module: Select this option if the input</li> </ul>    |
|                             | format is one that is a broadcast format compatible with                        |
|                             | HDSDI as in the Video Format drop down.                                         |
| Video Format                | Select one of the formats from the drop down menu. If the video                 |
|                             | format is non-broadcast and not one in this dropdown menu. Open                 |
|                             | ClearView or RTM Player (model dependent as to which you use) and               |
|                             | then select No Video Output Module                                              |
| Image Format                | Predefined list if Broadcast Output module is selected. Must match              |
|                             | input format or if not truncation may occur. If No Video Output Module          |
|                             | is selected then a predefined list will populate based on defined               |
|                             | parameters in ClearView or RTM Player before starting RTM.                      |
| Canvas Location             | Test format location selection via drop down to be placed within                |
|                             | Broadcast Video Output format selected.                                         |
| Custom Shift                | X defined number of pixels to shift image in canvas location to the             |
|                             | right from selected canvas location. Y entered number of pixels will            |
|                             | shift images in canvas location to the downward direction from                  |
|                             | selected canvas location.                                                       |
| Use Transformation          | Checked box activates scaling function, unchecked is deactivated                |
| Scale Source To             | Input size to scale input video resolution to new size                          |
| De-Interlace                | Takes progressive formats to interlaced format at scale resolution and          |
|                             | frame rate selected                                                             |
| Rate Change                 | Rate at which video will be recorded when faults occur and are                  |
|                             | recorded                                                                        |
| CS Coefficient              | Selection in drop down for standard definition or high definition               |
|                             | standards if color space conversion is required                                 |
| Truncate to Legal Broadcast | Truncates luma and chroma to 15 to 240 for 8 bit video                          |
| Values                      |                                                                                 |
| Source Crop                 | L = Number of pixel to crop from left side of picture                           |
|                             | R = Number of pixels to crop from right side of picture                         |
|                             | T = Number of pixels to crop from top side of picture                           |
|                             | B = Number of pixels to crop from bottom side of picture                        |
| Fast Mode                   | Automatically selects the current network filter                                |
| Program                     | Selects the PID within the mux                                                  |
| V. Decoder                  | Applied video decoder, drop down selection (may be stream                       |
|                             | dependent at times which one of these provides best results)                    |
| A. Decoder                  | Applied audio decoder should be selected depending on audio codec               |
|                             | in stream                                                                       |

# 6.3 Alignment Pane

| Fiaure | 17: | Alianment |
|--------|-----|-----------|
|        |     | /         |

|             | Alignment                                                 | Dynamic Realignment                                              | Video Metric    | Audio Metric              | VANC Metric 5     | equence Creation   | Logs and Alerts |
|-------------|-----------------------------------------------------------|------------------------------------------------------------------|-----------------|---------------------------|-------------------|--------------------|-----------------|
| Video       | Alignment                                                 |                                                                  |                 |                           |                   |                    |                 |
|             | uform E. J. A                                             | Lannat                                                           |                 |                           |                   |                    |                 |
| V Pt        | STOP TO A                                                 | agnment                                                          |                 |                           |                   |                    |                 |
| E           | Spatial Al                                                | gnment                                                           |                 |                           |                   |                    |                 |
|             | Spatial S                                                 | earch Range X 2                                                  | Pixels Y        | 2 Lines                   |                   |                    |                 |
|             | Maximize                                                  | Alignment Range (Requi                                           | ires input 1 to | be ahead of inp           | ut 2.)            |                    |                 |
| h           | nitial Alignme                                            | ent Capture Length                                               | 30 Sec          | onds                      |                   |                    |                 |
| M           | finimum Qua                                               | lity Level For Successful                                        | Alignment       | 10                        |                   |                    |                 |
| -           | eres Full Ale                                             | amentilana [1600]                                                | Uldas Thracha   | dd Eathreas 184th         | un [60] 54        | conde              |                 |
|             | orce Pull Ally                                            | Americoport 1000                                                 | video mresili   | a raiures vila            | an 60 30          | conce              |                 |
| S           | equence Fra                                               | ame For Aligning To Live                                         | Input: O        | Dynamic 🔘 I               | First Frame 🔘 L   | Iser Defined Frame | 0               |
|             |                                                           |                                                                  |                 |                           |                   |                    |                 |
| Audio       | Alignment                                                 |                                                                  |                 |                           |                   |                    |                 |
|             | udio Alignm                                               | ent Interval                                                     | 15 S            | econds                    |                   |                    |                 |
|             |                                                           |                                                                  |                 |                           |                   |                    |                 |
| P           | referred Au                                               | dio Alignment Channel                                            | 2 👻 P           | referred Lip Sy           | nc Display Channi | el 2 👻             |                 |
| P           | referred Au<br>udio Alignm                                | dio Alignment Channel<br>ent Search Range                        | 2 • P           | reterred Lip Sy<br>econds | nc Display Channi | el 2 💌             |                 |
| P           | referred Au<br>udio Alignm<br>udio Alignm                 | dio Alignment Channel<br>ent Search Range<br>ent Upper Threshold | 2 • P<br>10 S   | reterred Lip Sy           | nc Display Chann  | 8 2 -              |                 |
| P<br>A<br>A | referred Au<br>udio Alignm<br>udio Alignm                 | dio Alignment Channel<br>ent Search Range<br>ent Upper Threshold | 2 • P           | econds                    | nc Display Chann  | a 2 •              |                 |
| P<br>A<br>A | referred Au<br>udio Alignm<br>udio Alignm<br>ign Preview: | dio Alignment Channel<br>ent Search Range<br>ent Upper Threshold | 2 • P<br>10 S   | econds                    | nc Display Chann  |                    |                 |
| P<br>A<br>A | referred Au<br>udio Alignm<br>udio Alignm<br>ign Previews | dio Alignment Channel<br>ent Search Range<br>ent Upper Threshold | 2 • P<br>10 S   | econds                    | nc Display Chann  |                    |                 |
| P<br>A<br>A | referred Au<br>udio Alignm<br>udio Alignm<br>ign Previews | dio Algoment Channel<br>ent Search Range<br>ent Upper Threshold  | 2 • P<br>10 S   | reterred Lip Sy           | nc Display Chann  |                    |                 |

## 6.3.1 Video Alignment

| Enable Full Alignment    | Checking this box will enable a full alignment when the Start button<br>(from the main RTM window), on startup, or when RTM realizes that it<br>cannot dynamically realign.                                                                                                    |
|--------------------------|----------------------------------------------------------------------------------------------------|
| Spatial Align            | This flag enables a spatial test between the two incoming signals.<br>Since compression algorithms often eliminate the border pixels<br>knowing that the TV will over-scan (e.g. MPEG generates a 704x480<br>image to fill a 720x486 video display), the decoding device needs to<br>orient the picture. Thus, a horizontal or vertical shift will take place.<br>RTM needs to detect and compensate for this shift before the<br>monitoring begins.<br><i>NOTE: if you know the spatial offsets, you can uncheck this box and<br/>simply type in the values on the main RTM page's alignment pane.</i> |
| Max X, Max Y             | This is the maximum horizontal and vertical search range for spatial alignment. The values are $X - 08$ and $Y - 08$ .                                                                                                    |
| Maximize Alignment Range | When RTM starts it must first determine the temporal and possible spatial offsets between two signals. This is done by capturing a number of frames from both inputs and then finding a best match between the two and determining the temporal and spatial offsets. In situations where delay is greater than 100 frames, this box should be checked.<br>NOTE: requires Input 1 to be ahead of Input 2                                                                                                    |

| Align Disk Files                | This flag enables RTM to use the hard disk during full alignment to     |
|---------------------------------|-------------------------------------------------------------------------|
|                                 | store the sequences; instead of RAM. The advantage is that the          |
|                                 | number of frames can be larger. The only downside is that it requires   |
|                                 | some hard disk space.                                                   |
| Max Alignment Capture Frames    | For the initial full alignment, RTM will record from both inputs for as |
|                                 | many frames as are defined in this field. During this time interval,    |
|                                 | both inputs must have at least 2 temporally significant events.         |
|                                 | NOTE: Time is saved by properly setting this value. If you know your    |
|                                 | delay is < 3 seconds, 12 seconds would most often be sufficient for     |
|                                 | Max Alignment Frames. A value of 0 uses the maximum available in        |
|                                 | the 8 GB of onboard RAM.                                                |
| Full alignment threshold        | When using the video quality metric, this minimum value must be met     |
|                                 | before stating successful alignment. The number is on a 0-100 scale     |
|                                 | where anything over 15 or 20 is good.                                   |
| Full alignment upon             | If RTM sees too many errors over a period of time, it can be caused     |
| Video Threshold Failures Within | by no longer being in alignment. This setting tells RTM how many        |
|                                 | errors are too many in what period of time (seconds) set by the user.   |
| Sequence Frame For Aligning     | When running from a ClearView sequence, this allows you to choose       |
| Live Input                      | which frame to align from.                                              |
|                                 | Dynamic means the RTM to operate the same way it does with every        |
|                                 | other input and allows it to use a frame selected by the RTM.           |
|                                 | First Frame means the RTM will use the first frame of the sequence      |
|                                 | for alignment.                                                          |
|                                 | User Defined Frame means the RTM will use the frame defined by          |
|                                 | the value set by the user to find the alignment.                        |

# 6.3.2 Audio Alignment

| Audio Alignment Intervals               | Defines how often RTM will check for audio drift. This is also how often the file AudioAlign.log is updated. AudioAlign.log records the value of the audio offset for long-term monitoring. <i>NOTE: this is in seconds.</i>                                                                                                    |
|-----------------------------------------|----------------------------------------------------------------------------------------------------|
| Preferred Audio Alignment<br>Channel    | RTM will first try to use this audio channel for audio alignment. The audio channel must be enabled and the audio on this channel must have sufficient audio events required to perform a successful alignment. If the preferred audio alignment channel does not contain enough audio information, then RTM will circulate through all of the enabled audio channels looking for sufficient audio information. |
| Preferred Lip Sync Display<br>Channel   | RTM will use the selected channel as the display on the front facing LCD and when using RTM server commands; it will also return this channel.<br>The None selection means that it will cycle through each channel and display each channel for a small amount of time.                                                                                                    |
| Audio Alignment Search Range<br>Seconds | When measuring the audio quality a number of seconds should be grouped together before processing.                                                                                                    |
| Audio Alignment Threshold               | When the audio alignment threshold is set to a non-zero value and all<br>enabled audio channels have an average value greater than or equal<br>to this threshold, then the periodic audio alignment is skipped. At<br>least one enabled audio channel must have an average value less<br>than this threshold for the periodic audio alignment to occur.                                                         |

## 6.3.3 Preview

| Align Previews | This flag enables Video alignment on the main RTM page |
|----------------|--------------------------------------------------------|
|                |                                                        |

# 6.4 Dynamic Realignment Pane

## Figure 158: Dynamic Realignment Pane

| outs Alignment Dyna  | mic Realignment  | Video Metric    | Audio Metric     | VANC Metric   | Sequence Creation | Logs and Alerts |
|----------------------|------------------|-----------------|------------------|---------------|-------------------|-----------------|
| Dynamic Realignment  |                  |                 |                  |               |                   |                 |
| 🖉 Enable Dynamic Rea | ignment          |                 |                  |               |                   |                 |
| Dynamically realign  | upon 5 o         | r less consecut | ive video thres  | hold failures |                   |                 |
| Check for a maximu   | m offset change  | of 5 fra        | nes              |               |                   |                 |
| Dynamic threshold    | 65 9             | 6 of avg over   | 10 frame         | s             |                   |                 |
| Recovery within      | 80 1             | 6 of previous p | eak              |               |                   |                 |
| Verify percentage    | 80               |                 |                  |               |                   |                 |
| Upper Threshold      | 50 ()            | Dynamically rea | aligns only when | scores are be | low this value.)  |                 |
| Force Full Alignmen  | tupon 60 d       | ynamic realign  | nents within     | 60 seco       | onds              |                 |
| Preserve Audio       | On Dynamic Reali | gnment          |                  |               |                   |                 |
|                      |                  |                 |                  |               |                   |                 |
|                      |                  |                 |                  |               |                   |                 |
|                      |                  |                 |                  |               |                   |                 |
|                      |                  |                 |                  |               |                   |                 |
|                      |                  |                 |                  |               |                   |                 |
|                      |                  |                 |                  |               |                   |                 |
|                      |                  |                 |                  |               |                   |                 |
|                      |                  |                 |                  |               |                   |                 |
|                      |                  |                 |                  |               |                   |                 |

| Enable Dynamic Re-Alignment | Checking this box will enable a dynamic re-alignment if the video       |
|-----------------------------|-------------------------------------------------------------------------|
|                             | quality drops for X number of consecutive video quality failures.       |
|                             | NOTE: this can happen if the source changes or if the inputs are not    |
|                             | genlocked. If you know this should not occur, then uncheck this box.    |
| Dynamically Re-Align upon   | This defines how many frames (or less) to check the alignment when      |
|                             | the video quality drops below the threshold.                            |
|                             | NOTE: 2 is a fairly safe number. It will take care of genlock issues    |
|                             | and/or momentarily dropping frames.                                     |
| Check for maximum alignment | When a dynamic re-alignment happens, this value determines how          |
|                             | many frames will be searched in each direction for the best new-        |
|                             | match for video offset.                                                 |
| Dynamic threshold           | If the video quality scores drop below the running average, but they    |
|                             | have not hit the error threshold, it can indicate that a dynamic re-    |
|                             | alignment is needed. This setting tells RTM to check the dynamic re-    |
|                             | alignment if the video quality score drops below a percentage of        |
|                             | average over a period of time (frames)                                  |
| Recovery within             | After dynamic re-alignment, verify that the video quality has improved. |
|                             | The first check is that it is within X percentage of the previous peak  |
|                             | score.                                                                  |
|                             | NOTE: a failure will trigger a full alignment if allowed.               |

| Verify Percentage  | After dynamic re-alignment, verify that the video quality has improved |
|--------------------|------------------------------------------------------------------------|
| Venity i creentage | The second sheck is that it is within X percentage of the providue     |
|                    | The second check is that it is within A percentage of the previous     |
|                    | average score.                                                         |
|                    | NOTE: a failure will trigger a full alignment if allowed.              |
| Upper Threshold    | Dynamically realigns only when video metric scores are below this      |
|                    | value.                                                                 |
| Max Realignments   | If RTM sees too many dynamic re-alignments over a period of time, it   |
|                    | can indicate that a full alignment is needed. This setting tells RTM   |
|                    | how many re-alignments are too many in what period of time             |
|                    | (seconds).                                                             |
| Preserve Audio     | If a video frame is dropped while decoding from an IP feed then RTM    |
|                    | will drop an audio file to stay properly aligned                       |

# 6.5 Video Metric Pane

#### Figure 19: Video Metric Pane

| Its   | Alignment    | Dynam    | ic Realignment  | Video Metric  | Audio Metric | VANC Metric | Sequence Creation | Logs and Alerts  |
|-------|--------------|----------|-----------------|---------------|--------------|-------------|-------------------|------------------|
| deo   | Metric       |          |                 |               |              |             |                   |                  |
| ) PS  | NR ©         | DMOS     |                 |               |              |             |                   |                  |
| deo   | Component    | ts       | VY VC           | V Cr          |              |             |                   |                  |
| etric | : Window     | x        | 8 Y             | 8             | W 1264       | Н 704       | Reset Bor         | der Clip Value 8 |
| patia | al Offset    | x        | 0 Y             | 0             |              |             |                   |                  |
| vera  | iging Period |          | 30 @            | Seconds       | Frames       |             |                   |                  |
| raph  | Minimum V    | alue     | 0               |               |              |             |                   |                  |
| raph  | Maximum      | /alue    | 60              |               |              |             |                   |                  |
| ]Fie  | eld Mode     |          |                 |               |              |             |                   |                  |
| / En  | able Metric  | Window   | Overlay         |               |              |             |                   |                  |
| St    | op After On  | ce Throu | ugh Comparing S | equence To Li | ive Input    |             |                   |                  |
|       |              |          |                 |               |              |             |                   |                  |
|       |              |          |                 |               |              |             |                   |                  |
|       |              |          |                 |               |              |             |                   |                  |
|       |              |          |                 |               |              |             |                   |                  |
|       |              |          |                 |               |              |             |                   |                  |
|       |              |          |                 |               |              |             |                   |                  |
|       |              |          |                 |               |              |             |                   |                  |
|       |              |          |                 |               |              |             |                   |                  |

| Video Metric Selection | Selection of two:<br>1. PSNR – Objective video performance metric. Use when overall<br>performance of video over time is the goal. Can be used to track<br>general guality of video with average log.                                                                                                    |
|------------------------|----------------------------------------------------------------------------------------------------|
|                        | 2. DMOS – The MS-SSIM metric on the DMOS scale. This metric is<br>set to 0-4. A high score denotes lower video quality.<br>3.6 - 4.0 is generally considered to be unwatchable<br>3.0 - 3.5 is a range that is objectionable to viewers<br>.4 - 2.99 is a range approximating broadcast/cable/IPTV quality<br>04 is generally production and contribution quality |

|                              | 0 is no defects                                                       |
|------------------------------|-----------------------------------------------------------------------|
| Video Components             | Checking these boxes will enable/disable the measurement of the       |
|                              | various components.                                                   |
|                              | NOTE: you must check at least 1 box or video quality will not be      |
|                              | measured.                                                             |
| Metric Window                | This defines the area of the incoming picture format where the video  |
|                              | quality will be measured.                                             |
|                              | NOTE: several advanced compression algorithms blur the image          |
|                              | around the edges assuming that the TVs over-scan.                     |
| Reset                        | Reset returns the Metric Window to the full size of the image         |
| Border clip value            | Instead of setting the PSNR Metric Window size using X, Y, W, and     |
|                              | H. You can state that there is an equal border around the edges of X  |
|                              | pixels                                                                |
|                              | NOTE: X, Y, W, and H will be automatically set.                       |
| Spatial Offset               | This is carried over from the RTM main alignment pane. You can set    |
|                              | it here as well.                                                      |
| Average Period               | Defines how often the file psnrAvg.Log or dmosAvg.Log will be         |
| _                            | updated. This logfile contains the Min, Max, Average, and Mean        |
|                              | values for this many seconds or frames of video.                      |
| Graph Minimum Value          | Normally, the graph is shown on a 0 to 100 scale where 100 is perfect |
|                              | quality. You can change this if you know that your normal values are  |
|                              | between 0 (minimum) and 40 (maximum) to make the graphs easier        |
|                              | to read.                                                              |
|                              | NOTE: the real values will be measured and logged.                    |
| Graph Maximum Value          | Normally, the graph is shown on a 0 to 100 scale where 100 is perfect |
|                              | quality. You can change this if you know that your normal values are  |
|                              | between 0 (minimum) and 40 (maximum) to make the graphs easier        |
|                              | to read.                                                              |
|                              | NOTE: the real values will be measured and logged.                    |
| Field Mode                   | This flag forces RTM to run in field mode instead of frame mode. It   |
|                              | will compensate for field roll.                                       |
|                              | NOTE: it will not compensate for field flip                           |
| Enable Metric Window Overlay | This setting, when checked, will place a green colored box upon the   |
|                              | incoming video thumbnails on the RTM main screen for a visual         |
|                              | representation of the Video Metric Window or area of measurement      |
|                              | setting.                                                              |
| Stop After Once Through      | This selection stops the RTM session when comparing input to a file   |
| Comparing Sequence to Live   | after the file has completed playing once. Unchecked will continue to |
| Input                        | loop the file and compare to incoming video feed (assuming that       |
|                              | incoming video is also the same video in a loop).                     |

# 6.6 Audio Metric Pane

#### Figure 20: Audio Metric Pane

| Realtin | me Monitor Co     | onfiguration      |               |             |            |               |              |           |            |
|---------|-------------------|-------------------|---------------|-------------|------------|---------------|--------------|-----------|------------|
| nputs   | Alignment Dy      | namic Realignmen  | t Video Met   | ric Audio 1 | Metric VAN | C Metric 5    | equence Crea | tion Logs | and Alerts |
| Audio   | Metric            |                   |               |             |            |               |              |           |            |
| Audio   | o Channels 🛛 🖳    | 1 🔽 2 📖           | 3 🔳 4         | 5           | 6 🕅 7      | 8             |              |           |            |
| aFr     | req Metric        |                   |               |             |            |               |              |           |            |
|         | Analysis Window   | 334               | MSec.         |             |            |               |              |           |            |
| s       | Silence Threshold | 1 0.0020          | (0.0000 - 1.0 | (000        | 4          | Gap Detection | on Min       | Gap MSec. | 100        |
|         | ow Pass Freque    | ncy Threshold     | 0             | (0 - 22.000 | Hz.) 🔽     | Soke Detect   | tion         |           |            |
| F       | Normalize         |                   |               |             |            |               |              |           |            |
|         | Enable Rec. In    | out/Chapped Paras | ~             |             |            |               |              |           |            |
|         | Auda Chassel      | puycharino Paran  |               |             |            |               |              |           |            |
|         | Audio Channel     | 1                 | 2             | 2           | 7          | 2             | 0            | /         | 0          |
|         | -Input 1 Per-Ch   | annel Params      |               |             |            |               |              |           |            |
|         | Silence Thresh    | old 0.0000        | 0.0000        | 0.0000      | 0.0000     | 0.0000        | 0.0000       | 0.0000    | 0.0000     |
|         | Low Pass Three    | shold 0           | 0             | 0           | 0          | 0             | 0            | 0         | 0          |
|         | Normalize         | 1                 | 2             | 3           | -4         | 5             | 6            | 7         | 8          |
|         | Input 2 Per-Ch    | annel Params      |               |             |            |               |              |           |            |
|         | Silence Thresh    | old 0.0000        | 0.0000        | 0.0000      | 0.0000     | 0.0000        | 0.0000       | 0.0000    | 0.0000     |
|         | Low Pass Three    | shold 0           | 0             | 0           | 0          | 0             | 0            | 0         | 0          |
|         | Normalize         | 1                 | 2             | 3           | <b>4</b>   | 5             | 6            | 7         | 8          |
| Loud    | ness Standard     | ATSC A/85         | •             |             |            |               |              |           |            |
| Loud    | ness Timescale    | Momentary         | *             |             |            |               |              |           |            |
|         |                   |                   |               |             |            |               |              | 011       |            |
|         |                   |                   |               |             |            |               |              | OK        | Cance      |

| Audio Channels               | Checking these boxes will enable audio quality measurements on any   |
|------------------------------|----------------------------------------------------------------------|
|                              | of the inputs. The algorithm performs quality measurements assuming  |
|                              | mono for each channel (i.e. each channel is judged separately).      |
| Frequency Analysis           | To measure the audio quality this algorithm measures the             |
|                              | frequency/amplitude response of the two streams and then correlates  |
|                              | their differences. This flag enables this Metric                     |
|                              | NOTE: this is normally used                                          |
| Analysis Window Msec         | When measuring the audio quality a number of seconds should be       |
|                              | grouped together before processing. This is the number of seconds.   |
|                              | NOTE: the number is in video frames and the audio samples are        |
|                              | calculated based on the frequency.                                   |
| Silence Threshold            | If RTM detects silence or very low audio, then it can force a score. |
|                              | Perfect Score: if both streams have silence or very low audio        |
|                              | Poorest Score: if one stream has silence and the other does not      |
|                              | This is the level for audio to be detected as silence.               |
|                              | NOTE: setting this to 0 (zero) turns this analysis off.              |
| Low Pass Frequency Threshold | When using Frequency/Amplitude to analyze the audio quality, some    |
|                              | low frequencies could be ignored. This value tells RTM to ignore     |
|                              | frequencies below this number                                        |
|                              | NOTE: setting this to 0 (zero) turns this analysis off.              |
| Gap Detection                | When measuring audio quality RTM will alarm on gaps in audio         |
|                              | greater than the Min Gap MSec value.                                 |
| Spike Detection              | When measuring audio quality RTM will alarm when the audio hits the  |

|                                | maximum loudness value                                               |
|--------------------------------|----------------------------------------------------------------------|
| Normalize                      | This flag enables the detection of normalizing amplitude differences |
|                                | before performing audio PSNR                                         |
| Enable Per-Input/Channel       | When enabled, normalization, silence threshold and low-pass          |
| Params                         | threshold are defined separately for each audio channel. Silence     |
|                                | threshold is also defined for each input. When disabled, then        |
|                                | normalization, silence threshold and low-pass threshold are global   |
|                                | across all audio channels and both inputs.                           |
| Loudness Standard              | Dropdown window selectable based on regional standard required for   |
|                                | the given test being run.                                            |
| Loudness Timescale             | Dropdown window selectable based on interval in time the Loudness    |
|                                | measurement being performed requires.                                |
| Note for Uneven silence, Spike | Before the aFreq score is calculated these are flagged               |
| and Gap Detection              | Uneven Silence – 2                                                   |
|                                | Maximum loudness value (Spike) – 3                                   |
|                                | Gap in audio based on min gap MSec value - 10                        |

# 6.7 VANC Metric Pane

## Figure 161: VANC Pane

| iputs Alignment | Dynam | ic Realig | nment | Video M    | etric   Ai | udio Metr | ic VAN     | ic metric | Seque | nce Cre | ation | Logs and Alei |
|-----------------|-------|-----------|-------|------------|------------|-----------|------------|-----------|-------|---------|-------|---------------|
| VANC Metric     |       |           |       |            |            |           |            |           |       |         |       |               |
| Enable VANC     |       |           |       |            |            |           |            |           |       |         |       |               |
|                 |       | <b>1</b>  |       |            |            |           | <b>—</b> - |           |       | <b></b> |       |               |
| VAINC LINES     | V 1   | × 2       | × 5   | <b>V</b> 4 | <b>V</b> 5 | 0         |            |           | 9     | 10      |       |               |
|                 | 11    | 12        | 13    | 14         | 15         | 16        | 17         | 18        | 19    | 20      |       |               |
|                 | 21    | 22        | 23    | 24         | 25         | 26        | 27         | 28        | 29    | 30      | 31    | 32            |
|                 |       |           |       |            |            |           |            |           |       |         |       |               |
|                 |       |           |       |            |            |           |            |           |       |         |       |               |
|                 |       |           |       |            |            |           |            |           |       |         |       |               |
|                 |       |           |       |            |            |           |            |           |       |         |       |               |
|                 |       |           |       |            |            |           |            |           |       |         |       |               |
|                 |       |           |       |            |            |           |            |           |       |         |       |               |
|                 |       |           |       |            |            |           |            |           |       |         |       |               |
|                 |       |           |       |            |            |           |            |           |       |         |       |               |
|                 |       |           |       |            |            |           |            |           |       |         |       |               |
|                 |       |           |       |            |            |           |            |           |       |         |       |               |
|                 |       |           |       |            |            |           |            |           |       |         |       |               |
|                 |       |           |       |            |            |           |            |           |       |         |       |               |
|                 |       |           |       |            |            |           |            |           |       |         |       |               |
|                 |       |           |       |            |            |           |            |           |       |         |       |               |
|                 |       |           |       |            |            |           |            |           |       |         |       |               |
|                 |       |           |       |            |            |           |            |           |       |         |       |               |
|                 |       |           |       |            |            |           |            |           |       |         |       |               |
|                 |       |           |       |            |            |           |            |           |       |         |       |               |
|                 |       |           |       |            |            |           |            |           |       |         |       |               |
|                 |       |           |       |            |            |           |            |           |       |         |       |               |
|                 |       |           |       |            |            |           |            |           |       |         |       |               |
|                 |       |           |       |            |            |           |            |           |       |         |       |               |
|                 |       |           |       |            |            |           |            |           |       |         |       |               |
|                 |       |           |       |            |            |           |            |           |       |         |       |               |
|                 |       |           |       |            |            |           |            |           |       |         |       |               |
|                 |       |           |       |            |            |           |            |           |       |         |       |               |
|                 |       |           |       |            |            |           |            |           |       |         |       |               |
|                 |       |           |       |            |            |           |            |           |       |         |       |               |
|                 |       |           |       |            |            |           |            |           |       |         |       |               |
|                 |       |           |       |            |            |           |            |           |       |         |       |               |
|                 |       |           |       |            |            |           |            |           |       | _       |       |               |
|                 |       |           |       |            |            |           |            |           |       |         |       |               |

| Enable VANC | This flag enables VANC processing                                                                                                    |
|-------------|----------------------------------------------------------------------------------------------------|
| VANC        | Checking these boxes will enable VANC quality measurements on<br>any of the inputs. The algorithm performs quality measurements on<br>each line separately and will report which lines exceed the threshold. |

# 6.8 Sequence Creation Pane

#### Figure 22: Sequence Creation Pane

| puts  | Alignment     | Dynamic Re    | alignment   | Video Metri  | : Audio | Metric    | VANC Me   | tric Seq | uence Crea  | tion Log  | and Alerts |
|-------|---------------|---------------|-------------|--------------|---------|-----------|-----------|----------|-------------|-----------|------------|
| Seque | ence Creatio  | n             |             |              |         |           |           |          |             |           |            |
| Recor | rd Library 1  | F:\Unp        | ut1\        |              | •       | Record Li | brary 2   | F:W      | nput2\      |           | •          |
| Reco  | rd Seq Prefix | 1 Source      | •           |              |         | Record S  | eq Prefix | 2 Reb    | urn 🛛       |           |            |
| Audio | Root          | F:\Aud        | ioRoot\     |              |         |           |           | Clear R  | ecordings   | (         | llear Logs |
| Minim | um Capture    | Frames 30     | 0 Maxim     | um Capture   | Frames  | 900       |           | Clear    | Logs And Ri | ecordings | At Startup |
| Pre-F | alure Frame   | s 12          | 0 Post-F    | alure Frame  | s       | 120       |           |          |             |           |            |
| Max / | Allowable Vid | eo Threshold  | Failures Du | ring Pre-Fai | ure     | 30        | Frames    |          |             |           |            |
| Max / | Allowable Co  | nsecutive Vid | eo Thresho  | d Failures   |         | 5         | Frames    |          |             |           |            |
| Max / | Allowable Au  | dio Threshold | Failures Du | ring Pre-Fai | lure    | 30        | Frames    |          |             |           |            |
| Max / | Allowable Co  | nsecutive Au  | dio Thresho | ld Failures  |         | 5         | Frames    |          |             |           |            |
| Allow | able Audio C  | ffset Range   |             | C            | ) to    | 0         | MSec.     |          |             |           |            |
| Allow | able Audio L  | oudness Rang  | ge          | 0            | ) to    | 0         | LKFS      |          |             |           |            |
| Auto  | Delete        | Oldest        | Newest      |              |         |           |           |          |             |           |            |
| E Se  | ave Screen S  | hot           |             |              |         |           |           |          |             |           |            |
| D     | elay Frames   | 10            |             |              |         |           |           |          |             |           |            |
|       |               |               |             |              |         |           |           |          |             |           |            |
|       |               |               |             |              |         |           |           |          |             |           |            |
|       |               |               |             |              |         |           |           |          |             |           |            |
|       |               |               |             |              |         |           |           |          |             |           |            |

| Record Library         | This is the library where the recorded sequences are stored upon error.   |
|------------------------|---------------------------------------------------------------------------|
|                        | NOTE: One library must be located on the "G: array" and the other         |
|                        | must be on the "H: array". To create new libraries, use the ClearView     |
|                        | Library Manager. RTM does not have the ability to create new              |
|                        | libraries.                                                                |
| Record Seq Prefix      | This field defines the base name of all recordings. The text that is      |
|                        | automatically concatenated is the following:                              |
|                        | YYYYMMDD_HH_MM_SS.                                                        |
|                        | NOTE: that the entire sequence name cannot exceed 35 characters.          |
| Audio Root             | The Audio streams should be stored in a different directory than the      |
|                        | video. This is the audio location. The video root will be appended to     |
|                        | this audio root to form the exact name of the audio sequences.            |
| Clear Recordings       | This button clears the contents of the currently selected record library. |
|                        | Be aware that it removes all recordings (sequences), even from prior      |
|                        | sessions.                                                                 |
| Clear Logs             | This button clears the log files, but it does not clear the recordings.   |
| Minimum Capture Frames | Note: This value has been disabled in newer versions of RTM,              |
|                        | replaced by pre/post-failure frames.                                      |
|                        | This defines the number of frames that will be buffered. If any error is  |
|                        | triggered, then these frames will be recorded for further analysis.       |
| Maximum Capture Frames | Since errors may occur near the end of the buffered number of             |
|                        | frames, RTM compensates by looking beyond the minimum captured            |

|                                 | frames and may write a bigger file up to this limit.                    |
|---------------------------------|-------------------------------------------------------------------------|
| Pre-Failure Frames              | Number of frames setting. Set the number according to frames            |
|                                 | required to be recorded before any video or audio threshold failure     |
|                                 | and error condition recording.                                          |
| Post-Failure Frames             | Number of frames setting. Set the number according to frames            |
|                                 | required to be recorded after any video or audio threshold failure      |
|                                 | condition or score becomes within threshold set.                        |
| Max allowable video threshold   | This value defines how many video quality failures are needed to        |
| failures                        | trigger a recording within the Minimum Capture Frames.                  |
| Max allowable consecutive video | This value defines how many consecutive video quality failures are      |
| failures                        | needed to trigger a recording within the Minimum Capture Frames.        |
|                                 | NOTE: if dynamic re-alignment is checked and an alignment problem       |
|                                 | is detected, then errors will be reset.                                 |
|                                 | NOTE 2: consecutive failures should be set lower than allowable         |
|                                 | failures.                                                               |
| Max allowable audio threshold   | This value defines how many video quality failures are needed to        |
| failures                        | trigger a recording within the Minimum Capture Frames.                  |
| Max allowable consecutive audio | This value defines how many consecutive video quality failures are      |
| failures                        | needed to trigger a recording within the Minimum Capture Frames.        |
|                                 | NOTE: consecutive failures should be set lower than allowable           |
|                                 | failures.                                                               |
| Allowable Audio Offset Range    | This should probably be set to the SMPTE specification based on         |
|                                 | which points are measured. It is a variable because SMPTE defines       |
|                                 | the range based on the measuring points.                                |
| Allowable Audio Loudness        | This is the range that is acceptable. RTM will alarm if the loudness    |
| Range                           | falls outside of this range.                                            |
| Auto Delete                     | If the disk fills to near maximum, sequences will need to be deleted.   |
|                                 | This flag enables deleting the oldest files or the newest files.        |
| Save Screen Shot                | When an error occurs, the video frame that triggered the error (even if |
|                                 | it is a VANC or Audio quality error) can be saved as a single image.    |
| Delay Frames                    | This saves to save the screen shot X frames after the triggered event.  |
| Clear Logs and Recordings       | RTM will delete all of the current logs, and recordings when starting   |
|                                 | the application.                                                        |

# 6.9 Logs and Alerts Pane

Figure 23: Logs and Alerts Pane

| Inputs Algoment Dynamic Realignment Video Metric Audio Metric VANC Metric Sequence Creation Logs and Alerts Logs and Alerts Log File 3::RTMLog/RTMLog.log Use Subfolders Audio Algoment Logging Interval 60 seconds Audiole Warning Interval 60 seconds |
|----------------------------------------------------------------------------------------------------|
| Log File     J:\RTMLog\RTMLog.log       Audio Alignment Logging Interval     60       seconds     60                                                                                                    |
| Log File J: RTMLog/RTMLog.log Use Subfolders Audio Algoment Logging Interval 60 seconds Audible Warning Interval 60 seconds                                                                                                    |
| Audio Alignment Logging Interval 60 seconds Audible Warning Interval 60 seconds                                                                                                    |
| Audio Augment Cogging Interval 60 seconds                                                                                                    |
| Audible Warning Interval 60 seconds                                                                                                    |
|                                                                                                    |
| Hardware Temperature Threshold 60 degrees Celsius                                                                                                    |
| Use GDI graphing and previews                                                                                                    |
|                                                                                                    |
|                                                                                                    |
|                                                                                                    |
|                                                                                                    |
|                                                                                                    |
|                                                                                                    |
|                                                                                                    |
|                                                                                                    |
|                                                                                                    |
|                                                                                                    |
|                                                                                                    |
|                                                                                                    |
|                                                                                                    |
|                                                                                                    |
|                                                                                                    |
| OK Cancel                                                                                                    |

| Log Files                         | All events are logged. These events include startup conditions,                                                                                                    |
|-----------------------------------|----------------------------------------------------------------------------------------------------|
|                                   | alignment parameters, realignment, etc.                                                                                                    |
|                                   | The log file is stored at the location specified here.                                                                                                    |
| Use Subfolders                    | The log file can become very long as we append information about<br>start/stops from all operations into the same log file. Instead of this,<br>you may want a log file every time you start and stop and the log file<br>will be put into a subfolder with the time/date appended to it.<br>This flag enables writing multiple log files per stop/start; as opposed<br>to one big log file.                           |
| Audio Alignment Logging Interval  | This defines the interval in seconds between each entry into the audio<br>alignment log. It must be greater than or equal to the audio alignment<br>interval.                                                                                                    |
| Audio Warning Interval            | When an error occurs, a log entry is written, the count is increased on<br>the main RTM page, if you are running the 1RU RTM, the front panel<br>count is increased. In addition to these, an audible alert can sound.<br>This audio alert can happen 1 time or it can happen at a frequency<br>until you clear it. This is the audio warning frequency.<br><i>NOTE: 0 (zero) is generate an audio warning 1 time.</i> |
| Hardware Temperature<br>Threshold | A threshold that if surpassed will alert in the RTMonitor GUI.                                                                                                    |
| Use GDI Graphing and Previews     | Most of the time, RTM uses DirectX. Some machines do not operate<br>properly, with DirectX. If your Video Clarity support engineer tells you<br>to check this box, RTM can run in Graphics Device Interface (GDI)<br>mode, which is the older way.<br>This flag enables this mode.                                                                                                    |

# 7 Log Files

RTM creates average log files, and error log files which are located in F:\RTMLog

- 1 AudioAlign.log
- 2 AudioAvg.log
- 3 RTMLog.log
- 4 PSNRAvg.log / DMOSAvg.log
- 5 .psnr/ .dmos and .audio files

# 7.1 AudioAlign.log

This is a tab-delimitated text file containing the time between audio alignments, the current audio offset relative to the video and whether the audio alignment passed or failed (Fail: N is passed).

| 2010/10/26 19:05:09 | Audio Alignment | Audio Offset: 0 samples | 0.0000 frames | 0.0000 msec Video Offset: 0 | Fail: N |
|---------------------|-----------------|-------------------------|---------------|-----------------------------|---------|
| 2010/10/26 19:05:14 | Audio Alignment | Audio Offset: 0 samples | 0.0000 frames | 0.0000 msec Video Offset: 0 | Fail: N |
| 2010/10/26 19:05:19 | Audio Alignment | Audio Offset: 0 samples | 0.0000 frames | 0.0000 msec Video Offset: 0 | Fail: N |
| 2010/10/26 19:05:29 | Audio Alignment | Audio Offset: 0 samples | 0.0000 frames | 0.0000 msec Video Offset: 0 | Fail: N |
| 2010/10/26 19:05:29 | Audio Alignment | Audio Offset: 0 samples | 0.0000 frames | 0.0000 msec Video Offset: 0 | Fail: N |
| 2010/10/26 19:05:39 | Audio Alignment | Audio Offset: 0 samples | 0.0000 frames | 0.0000 msec Video Offset: 0 | Fail: N |
| 2010/10/26 19:05:44 | Audio Alignment | Audio Offset: 0 samples | 0.0000 frames | 0.0000 msec Video Offset: 0 | Fail: N |
| 2010/10/26 19:05:49 | Audio Alignment | Audio Offset: 0 samples | 0.0000 frames | 0.0000 msec Video Offset: 0 | Fail: N |
| 2010/10/26 19:05:59 | Audio Alignment | Audio Offset: 0 samples | 0.0000 frames | 0.0000 msec Video Offset: 0 | Fail: N |
| 2010/10/26 19:05:59 | Audio Alignment | Audio Offset: 0 samples | 0.0000 frames | 0.0000 msec Video Offset: 0 | Fail: N |

# 7.2 AudioAvg.log

This is a tab-delimitated text file containing the average audio scores for all 8 channels of audio

| Date/Time<br>Minimum   | ch 4              | Ch 1<br>Maximum | Aver a       | age<br>1 4 Std | Ch 1 M | ch 5        | Ch<br>Averag | 1 Max<br>e | imum<br>Ch 5 | n Ch 1<br>Minimum        | Std<br>C       | Dev<br>h 5 м | ch 2<br>aximum | Ave  | rage<br>Ch 5 s | Ch<br>td De | 2 Mir | nimum<br>Ch 6 | Ch 2<br>Average | Maximum<br>Ch 6 |
|------------------------|-------------------|-----------------|--------------|----------------|--------|-------------|--------------|------------|--------------|--------------------------|----------------|--------------|----------------|------|----------------|-------------|-------|---------------|-----------------|-----------------|
| 2015/06/09<br>000.0000 | 10:17:20<br>000.0 | 093.<br>0000    | 2477<br>00   | 00.0000        | 085.74 | 90<br>000.0 | 095          | v<br>.2334 | 000.         | 002.                     | 0599           | 00.00        | 093.<br>00     | 2455 | 000.00         | 085         | .7877 | ,             | 095.            | 1958<br>000.(   |
| 000.0000<br>2015/06/09 | 000.0<br>10:17:50 | 0000            | 6773<br>6773 | 00.0000        | 080.59 | 000.0       | 0000         | . 2513     | 807.         | 8958 mse<br>003.         | c<br>1330      |              | 092.           | 6646 |                | 080         | .1704 |               | 095.            | 2648            |
| 000.0000               | 000.0             | 0000            | 00           | 0.0000         | 061 58 | 000.0       | 0000         | 0821       | 807.         | 8958 mse                 | C<br>5307      | 00.00        | 00             | 9276 | 000.00         | 00          | 7167  | , 000.0       | 0000            | 000.0           |
| 000.0000               | 000.0             | 0000            | 00           | 0.0000         | 001.50 | 000.0       | 0000         |            | 000.<br>807. | 0000<br>8958 mse         | c 0            | 00.00        | 00             | 5270 | 000.00         | 00          |       | 000.0         | 0000            | 000.0           |
| 2015/06/09             | 10:18:50          | 091.            | 3578         | 0.0000         | 052.57 | 000.0       | 100          | . 0000     | 000.         | 008.                     | 8782<br>0      | 00.00        | 091.<br>00     | 4047 | 000.00         | 051<br>00   | .7556 | ,<br>000.0    | 100.<br>0000    | 0000<br>000. (  |
| 2015/06/09             | 10:19:20          | 092.            | 3228         | 0.0000         | 077.50 | 000.0       | 095          | . 8150     | 000.         | 003.<br>0000             | 6655<br>0      | 00.00        | 092.           | 3534 | 000.00         | 076<br>00   | 6564  | 000.          | 095.            | 6264<br>000. (  |
| 000.0000<br>2015/06/09 | 000.0<br>10:19:50 | 0000 092.       | 00<br>5974   | 00.0000        | 079.92 | 000.0<br>96 | 0000         | . 5318     | 807.         | 8958 mse<br>003.         | c<br>5048      |              | 092.           | 5974 |                | 079         | .7537 | ,             | 095.            | 3972            |
| 000.0000               | 000.0             | 0000            | 00           | 0.0000         | 085 84 | 000.0       | 0000         | 2262       | 000.<br>807. | 0000<br>8958 mse         | 0<br>C<br>2230 | 00.00        | 00             | 0644 | 000.00         | 00          | 71 51 | 000.0         | 0000            | 000.(           |
| 000.0000               | 000.0             | 0000            | 002          | 0.0000         | 005.04 | 000.0       | 000          |            | 000.<br>807. | 0000<br>8958 mse         | د<br>د         | 00.00        | 00             | 0044 | 000.00         | 00          |       | 000.0         | 0000            | 000.0           |
| 2015/06/09<br>000.0000 | 10:20:50          | 092.            | 5071<br>00   | 0.000          | 080.60 | 000.0       | 095          | . 2210     | 000.         | 003.<br>0000<br>8958 mse | 2709<br>0      | 00.00        | 092.<br>00     | 4982 | 000.00         | 080<br>00   | .1737 | 000.0         | 095.<br>0000    | 2112<br>000.(   |
|                        |                   |                 |              |                |        |             |              |            |              | 0000 1100                | 2              |              |                |      |                |             |       |               |                 |                 |

# 7.3 RTMLog.log

This is the main status log for RTM. It stores all relevant information required for tracking historical data such as settings, frequency of impairments, detected video delay, loss of signal time, etc.

| 2010/10/26 19:19:42                        | Full Alignment<br>Monitor Started                                     | Video Offset            | : 0       | Value: 18.37 | 42     |  |  |  |  |  |
|--------------------------------------------|-----------------------------------------------------------------------|-------------------------|-----------|--------------|--------|--|--|--|--|--|
| 2010/10/26 19:19:42<br>2010/10/26 19:19:42 | Version: 1.0.3633.0 Build Date: 10/25/2010<br>Video Input 1: SDI In 1 |                         |           |              |        |  |  |  |  |  |
| 2010/10/26 19:19:42                        | Video Input 2: SDI In 2                                               | Video Input 2: SDI In 2 |           |              |        |  |  |  |  |  |
| 2010/10/26 19:19:42                        | Analog Video Format 1: 525 Component Beta US                          |                         |           |              |        |  |  |  |  |  |
| 2010/10/26 19:19:42                        | Analog Video Format 2: 52                                             | 25 Componen             | t Beta US |              |        |  |  |  |  |  |
| 2010/10/26 19:19:42                        | Audio Input 1: SDI Embede                                             | ded                     |           |              |        |  |  |  |  |  |
| 2010/10/26 19:19:42                        | Audio Input 2: SDI Embede                                             | ded                     |           |              |        |  |  |  |  |  |
| 2010/10/26 19:19:42                        | Library 1: G:\Src\                                                    |                         |           |              |        |  |  |  |  |  |
| 2010/10/26 19:19:42                        | Library 2: H:\Imp\                                                    |                         |           |              |        |  |  |  |  |  |
| 2010/10/26 19:19:42                        | Sequence 1: Input1_20101026_19_19_33                                  |                         |           |              |        |  |  |  |  |  |
| 2010/10/26 19:19:42                        | Sequence 2: Input2_20101026_19_19_33                                  |                         |           |              |        |  |  |  |  |  |
| 2010/10/26 19:19:42                        | Frames To Record: 450                                                 |                         |           |              |        |  |  |  |  |  |
| 2010/10/26 19:19:42                        | Max Frames To Record: 6                                               | 00                      |           |              |        |  |  |  |  |  |
| 2010/10/26 19:19:42                        | Log File: E:\RTMLog\RTM                                               | log.log                 |           |              |        |  |  |  |  |  |
| 2010/10/26 19:19:42                        | Enable Log File Overwrite:                                            | : 1                     |           |              |        |  |  |  |  |  |
| 2010/10/26 19:19:42                        | Psnr Components                                                       | Y: 1                    | Cb: 1     | Cr: 1        |        |  |  |  |  |  |
| 2010/10/26 19:19:42                        | Psnr Window X: 8                                                      | Y: 8                    | W: 1264   | H: 704       |        |  |  |  |  |  |
| 2010/10/26 19:19:42                        | Spatial Offset                                                        | X: 0                    | Y: 0      |              |        |  |  |  |  |  |
| 2010/10/26 19:19:42                        | Temporal Components                                                   | Y: 1                    | Cb: 0     | Cr: 0        |        |  |  |  |  |  |
| 2010/10/26 19:19:42                        | Temporal Window                                                       | X: 8                    | Y: 8      | W: 1264      | H: 704 |  |  |  |  |  |

# 7.4 psnrAvg.log/dmosAvd.log

This is a tab-delimitated text file containing the time of the average video quality. Each component is shown (Y, Cb, and Cr) along with the Average, Minimum, Maximum, and Standard Deviation of each component. Need new screne shot

| Date/Time    | Cb Std Dev           | Y Average<br>Cr Average | Y Minimum<br>Cr Minimum |          | Y Maximum<br>Cr Maximum | I        | Y Std Dev<br>Cr Std Dev | Cb Average |          | Cb Minimum |          | Cb Maximum |
|--------------|----------------------|-------------------------|-------------------------|----------|-------------------------|----------|-------------------------|------------|----------|------------|----------|------------|
| 2010/10/26 1 | 18:46:54<br>000.5406 | 026.5061                | 025.2716                | 027.6854 | 000.4733                | 031.3782 | 029.6923                | 032.7982   | 000.6296 | 033.2322   | 031.7935 | 034.4151   |
| 2010/10/26 1 | 18:48:16<br>000.5339 | 026.5113                | 025.2716                | 027.6854 | 000.4660                | 031.3871 | 029.6923                | 032.7982   | 000.6196 | 033.2405   | 031.7935 | 034.4151   |
| 2010/10/26 1 | 18:55:26<br>000.5336 | 026.5061                | 025.2716                | 027.6854 | 000.4660                | 031.3803 | 029.6923                | 032.7982   | 000.6191 | 033.2339   | 031.7935 | 034.4151   |
| 2010/10/26 1 | 18:56:26<br>000.5393 | 026.5141                | 025.2716                | 027.6854 | 000.4669                | 031.3930 | 029.6923                | 032.7982   | 000.6224 | 033.2494   | 031.7935 | 034.4151   |
| 2010/10/26 1 | 18:57:26<br>000.5374 | 026.5127                | 025.2716                | 027.6854 | 000.4666                | 031.3903 | 029.6923                | 032.7982   | 000.6216 | 033.2460   | 031.7935 | 034.4151   |
| 2010/10/26 1 | 18:58:26<br>000.5337 | 026.5121                | 025.2716                | 027.6854 | 000.4665                | 031.3872 | 029.6923                | 032.7982   | 000.6199 | 033.2394   | 031.7935 | 034.4151   |
| 2010/10/26 1 | 19:05:29<br>000.5396 | 026.5141                | 025.2716                | 027.6854 | 000.4668                | 031.3934 | 029.6923                | 032.7982   | 000.6225 | 033.2499   | 031.7935 | 034.4151   |
| 2010/10/26 1 | 19:07:45<br>000.5341 | 026.5109                | 025.2716                | 027.6854 | 000.4660                | 031.3866 | 029.6923                | 032.7982   | 000.6197 | 033.2404   | 031.7935 | 034.4151   |

### 7.5 psnr/.dmos and .audio files.

Whenever a threshold is reached and a recording is started, either a .psnr/.dmos or .audio file is also created in the RTMLog folder. These files contain the measured quality values for the associated recording. These files can also be dragged/dropped onto ClearView for easy synchronized playback and post analysis.

ClearView PSNR Log File (V7.0) 10/15/10 15:53:41 Created by Video Clarity Realtime Monitor 1.0 10/08/2010 Video Output Device: Broadcast Output Module Video Output Format: 720p 60.00 Hz. Analog Output Format: Image Format: YCbCr 8 bpc Enable VANC: 0 Threshold Y: -1.00 Threshold Cb: -1.00 Threshold Cr: -1.00 Spatial X: 0 Spatial Y: 0 Normalize Cb: 0 Normalize Cr: 0 Metric Window X: 0 Metric Window Y: 0 Metric Window W: 1280 Metric Window H: 720 Psnr Limit Numerator: 1 Library A: H:\Imp\ Sequence A: Input1\_20101015\_15\_53\_36 First Frame A: 0 Last Frame A: 299 Speed A: 1.00 Library B: G:\Src\ Sequence B: Input2\_20101015\_15\_53\_36 First Frame B: 0 Last Frame B: 299 Speed B: 1.00 Sequence Metric Y Min: 13.88 Sequence Metric Y Max: 100.00 Sequence Metric Y Avg: 99.71 Sequence Metric Cb Min: 26.20 Sequence Metric Cb Max: 100.00 Sequence Metric Cb Avg: 99.75 Sequence Metric Cr Min: 20.13 Sequence Metric Cr Max: 100.00 Sequence Metric Cr Avg: 99.73 Frame Y/G Cb/B Cr/R Y/G Cb/B Cr/R Y/G Cb/B Cr/R Fail Y FailCb FailCr 000000 000.00 000.00 000.00 000.00 000.00 000.00 100.00 100.00 100.00 000000 000000 000000 000003 000.00 000.00 000.00 000.00 000.00 100.00 100.00 100.00 000000 000000 000000 000004 000.00 000.00 000.00 000.00 000.00 000.00 100.00 100.00 100.00 000000 000000 000000 000000 000005 000.00 000.00 000.00 000.00 000.00 000.00 100.00 100.00 100.00 000000 000000 000000 000008 000.00 000.00 000.00 000.00 000.00 100.00 100.00 100.00 000000 000000 000000 000011 000.00 000.00 000.00 000.00 000.00 100.00 100.00 100.00 100.00 000000 000000

000012 000.00 000.00 000.00 000.00 000.00 000.00 100.00 100.00 100.00 000000 000000 000000 000000 0000013 000.00 000.00 000.00 000.00 000.00 000.00 100.00 100.00 100.00 000000 000000 000000

# 8 RTM Log Grapher

RTM Log Grapher makes it easy to visualize test log data in a graph form. Graphs can be produced from saved logs on any computer running widows or can be used on the system running the test. The Log Grapher produces CSV files in sets of comparative graphs by metric type that can be manipulated to zoom into potentially large data sets.

## 8.1 The Application

Upon opening the RTM log graphing application a log file will open followed by a graphing window. Metrics you can graph individually or simultaneously are as follows:

PSNR Y, CR, CB DMOS Y Audio Channels LKFS Audio alignment Video Offset for both dynamic realignment and full alignment

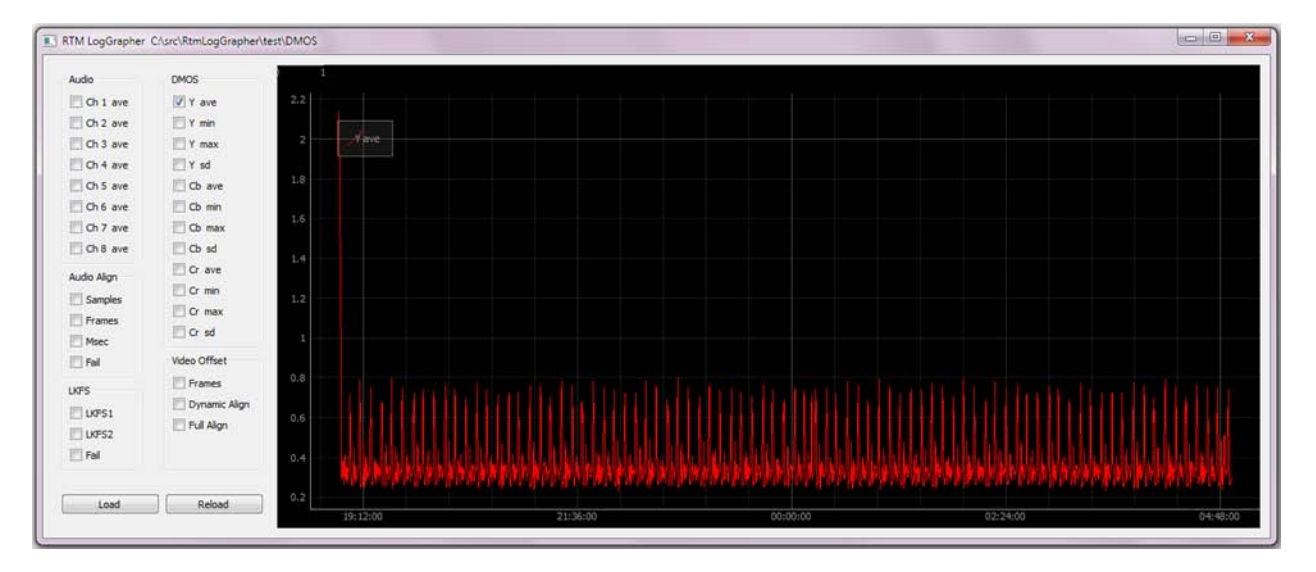

# 8.2 Interaction with the GUI

| Panning  | Dragging the left button will allow you to pan                                                                                                  |
|----------|----------------------------------------------------------------------------------------------------|
| Scaling  | Dragging the right button allows you to scale. Left/Right scales horizontally. Up/Down scales vertically                                        |
| Zooming  | Mouse wheel spin zooms the scene in and out                                                                                                    |
| Reset    | Clicking on the "A Box" in the bottom left corner of the scene will undo all<br>panning/scaling/zooming                                         |
| View All | Right click selection that adjusts the display so that multiple graphs are visible at the same time, even if their Y axis ranges do not overlap |
| Export   | Right click selection that allows user to export the current scene in the graphing tool                                                         |

# 9 Command-Line Interface

The monitoring process can also be programmatically controlled via scripting by using RTMServer.exe and rtm.exe

### 9.1 RTMServer.exe

Once started, RTMServer.exe will receive commands from rtm.exe (the client) and allow scriptable control of the RTM system. This allows the ability for multiple units to be controlled from a single controller application. Commands can also be sent from other machines which have access to the RTM system via a network.

RTM ships with a desktop shortcut to start RTMServer. Double-Click to start and then open a DOS command window to send commands to RTMServer using the client rtm.exe.

### 9.2 rtm.exe

This is the client executable which acts as the command-line interface. This program must either be in the folder where commands are sent from or it the "path" environment variable.

To view a list of RTM commands, type RTM ?.

To get a syntax description of the RTM commands, type RTM ? <command name>

To execute any command, type RTM <command name>.

The following is a list of RTM commands.

| RestoreConfig         | Restore a saved configuration                                     |
|-----------------------|-------------------------------------------------------------------|
| SaveConfig            | Save the current configuration                                    |
| Preview               | Preview the streams, but do not start                             |
| Stop                  | Stop Operations                                                   |
| Start                 | Start RTM                                                         |
| Realign               | Manually re-align                                                 |
| AlignVideo            | Manually align just the video                                     |
| AlignAudio            | Manually align just the audio                                     |
| Status                | Reports the status of each impairment class                       |
| BoardTemp             | Reports the internal temperature of RTM                           |
| ShellCmd              | Issues a Windows command                                          |
| Version               | Reports the RTM version                                           |
| StartTime             | Reports when RTM started                                          |
| RunTime               | Reports how long RTM has been running                             |
| Exit                  | Exits RTM                                                         |
| AudioChannelsEnabled  | Reports which audio channels are enabled                          |
| AudioChannelEnabled   | Reports the status of each audio component                        |
| VideoComponentEnabled | Reports the status of each video component (Y, Cb, and Cr)        |
| VANCLineEnabled       | Reports the status of each VANC line                              |
| AudioThreshold        | Sets or Displays the current Audio threshold per channel          |
| AudioDuration         | Sets or Displays the current Audio duration for error per channel |
| VideoThreshold        | Sets or Displays the current Video threshold per component        |
| VideoDuration         | Sets or Displays the current Video duration for error per         |
|                       | component                                                         |
| VANCThreshold         | Sets the VANC on/off                                              |

| VANCDuration     | Sets the VANC on/off                                                                        |
|------------------|---------------------------------------------------------------------------------------------|
| SpatialX         | Sets or Displays the SpatialX offset                                                        |
| SpatialY         | Sets or Displays the SpatialY offset                                                        |
| VideoImpairments | Reports the number of video impairments and the data/time of the last one                   |
| AudioImpairments | Reports the number of audio impairments and the data/time of the last one                   |
| LipSyncErrors    | Reports the number of lip sync errors and the data/time of the last one                     |
| VANCErrors       | Reports the number of VANC errors and the data/time of the last one                         |
| InvalidSignals   | Reports the number of times that the input became invalid and the data/time of the last one |
| ClearImpairments | Resets the impairment count to 0                                                            |
| ClearRecordings  | Clears all of the audio and video streams saved                                             |
| ClearLogs        | Clears all 5 of the log files generated                                                     |
| AlignmentStatus  | Reports the audio and video offsets                                                         |
| VideoMin         | Reports the current video quality minimum score                                             |
| VideoMax         | Reports the current video quality maximum score                                             |
| VideoAvg         | Reports the current video quality average score                                             |
| VideoStdDev      | Reports the current video quality score's standard deviation                                |
| AudioMin         | Reports the current audio quality minimum score                                             |
| AudioMax         | Reports the current audio quality maximum score                                             |
| AudioAvg         | Reports the current audio quality average score                                             |
| AudioStdDev      | Reports the current audio quality score's standard deviation                                |
| VANCMin          | Reports the current VANC quality minimum score                                              |
| VANCMax          | Reports the current VANC quality maximum score                                              |
| VANCAvg          | Reports the current VANC quality average score                                              |
| VANCStdDev       | Reports the current VANC quality score's standard deviation                                 |

# 9.3 Commands Detailed

### Preview

| Description: | Preview will begin in RTMonitor                                  |
|--------------|------------------------------------------------------------------|
| Syntax:      | preview                                                          |
| Input:       | NONE                                                             |
| Output:      | Received:Success                                                 |
| -            | Received: Failure                                                |
| Example:     | rtm preview                                                      |
| Notes:       | Running preview is like pressing the Preview button in RTMonitor |

## RestoreConfig

| Description:   | Restores a saved RTMonitor configuration                                     |                                        |  |
|----------------|------------------------------------------------------------------------------|----------------------------------------|--|
| Syntax:        | restoreConfig <cpath></cpath>                                                |                                        |  |
| Input:         | cPath                                                                        | Full path to an RTM configuration file |  |
| Output: Receiv | ed:Success                                                                   |                                        |  |
| Receiv         | ed: Failure                                                                  |                                        |  |
| Example:       | rtm restore                                                                  | Config "C:\LongTest.reg"               |  |
| Notes:         | Path must be from root, i.e. C;\ConfigFiles\Scenario1.reg not \Scenario1.reg |                                        |  |

If the path has spaces in it then the path needs to be enclosed by double quotes

### SaveConfig

| Description:  | Saves the full RTMonitor configuration |                                                                     |  |  |
|---------------|----------------------------------------|---------------------------------------------------------------------|--|--|
| Syntax:       | saveConfig <                           | saveConfig <cpath></cpath>                                          |  |  |
| Input:        | cPath                                  | Full path to save an RTM configuration file                         |  |  |
| Output: Recei | ved:Success                            |                                                                     |  |  |
|               | Received: Fa                           | ailure                                                              |  |  |
| Example:      | rtm saveCon                            | fig "C:\LongTest.reg"                                               |  |  |
| Notes:        | Path must be                           | e from root, i.e. C;\ConfigFiles\Scenario1.reg not \Scenario1.reg   |  |  |
|               | If the path ha                         | as spaces in it then the path needs to be enclosed by double quotes |  |  |

#### Stop

| Description:    | Stops RTMonito                                                                                                    | or and the second second second second second second second second second second second second second second se |  |
|-----------------|----------------------------------------------------------------------------------------------------|----------------------------------------------------------------------------------------------------|--|
| Syntax:         | stop                                                                                                    |                                                                                                    |  |
| Input:          | cPath                                                                                                    | Full path to save an RTM configuration file                                                                     |  |
| Output: Receive | ed:Success                                                                                                    |                                                                                                    |  |
|                 | Received: Failure                                                                                                    |                                                                                                    |  |
| Example:        | rtm saveConfig                                                                                                    | "C:\LongTest.reg"                                                                                               |  |
| Notes:          | Path must be from root, i.e. C;\ConfigFiles\Scenario1.reg not \Scenario1.reg<br>If the path has spaces in it then the path needs to be enclosed by double quotes |                                                                                                    |  |

#### **NewFolder**

| Description:    | Stops RTMonit                                                                                                    | or                                          |
|-----------------|----------------------------------------------------------------------------------------------------|---------------------------------------------|
| Syntax:         | stop                                                                                                    |                                             |
| Input:          | cPath                                                                                                    | Full path to save an RTM configuration file |
| Output: Receive | ed:Success                                                                                                    |                                             |
|                 | Received: Failu                                                                                                    | Ire                                         |
| Example:        | rtm saveConfig "C:\LongTest.reg"                                                                                                    |                                             |
| Notes:          | Path must be from root, i.e. C;\ConfigFiles\Scenario1.reg not \Scenario1.reg<br>If the path has spaces in it then the path needs to be enclosed by double quotes |                                             |

#### VideoMetric

| Description:  | Stops RTM                                                                        | lonitor                                                            |  |
|---------------|----------------------------------------------------------------------------------|--------------------------------------------------------------------|--|
| Syntax:       | stop                                                                             |                                                                    |  |
| Input:        | cPath                                                                            | Full path to save an RTM configuration file                        |  |
| Output: Recei | ived:Success                                                                     |                                                                    |  |
| -             | Received: Failure                                                                |                                                                    |  |
| Example:      | rtm saveConfig "C:\LongTest.reg"                                                 |                                                                    |  |
| Notes:        | Path must                                                                        | be from root, i.e. C;\ConfigFiles\Scenario1.reg not \Scenario1.reg |  |
|               | If the path has spaces in it then the path needs to be enclosed by double quotes |                                                                    |  |

### VideoLogAveraging(AudioLogAveraging)

| Description:  | Stops RTMonitor                                                              |                                                                      |  |
|---------------|------------------------------------------------------------------------------|----------------------------------------------------------------------|--|
| Syntax:       | stop                                                                         |                                                                      |  |
| Input:        | cPath                                                                        | Full path to save an RTM configuration file                          |  |
| Output: Recei | ved:Success                                                                  |                                                                      |  |
| -             | Received:                                                                    | Failure                                                              |  |
| Example:      | rtm saveConfig "C:\LongTest.reg"                                             |                                                                      |  |
| Notes:        | Path must be from root, i.e. C;\ConfigFiles\Scenario1.reg not \Scenario1.reg |                                                                      |  |
|               | If the path                                                                  | has spaces in it then the path needs to be enclosed by double quotes |  |

### **MetricWindow**

| Description:   | Stops RTMonitor                  |                                                                     |  |
|----------------|----------------------------------|---------------------------------------------------------------------|--|
| Syntax:        | stop                             |                                                                     |  |
| Input:         | cPath                            | Full path to save an RTM configuration file                         |  |
| Output: Receiv | /ed:Success                      |                                                                     |  |
| -              | Received: Failure                |                                                                     |  |
| Example:       | rtm saveConfig "C:\LongTest.reg" |                                                                     |  |
| Notes:         | Path must b                      | e from root, i.e. C;\ConfigFiles\Scenario1.reg not \Scenario1.reg   |  |
|                | If the path ha                   | as spaces in it then the path needs to be enclosed by double quotes |  |

### BorderValue

| Description:   | Stops RTMonitor                                                                                                    |                                             |  |
|----------------|----------------------------------------------------------------------------------------------------|---------------------------------------------|--|
| Syntax:        | stop                                                                                                    |                                             |  |
| Input:         | cPath                                                                                                    | Full path to save an RTM configuration file |  |
| Output: Receiv | /ed:Success                                                                                                    |                                             |  |
|                | Received: I                                                                                                    | Failure                                     |  |
| Example:       | rtm saveConfig "C:\LongTest.reg"                                                                                                    |                                             |  |
| Notes:         | Path must be from root, i.e. C;\ConfigFiles\Scenario1.reg not \Scenario1.reg<br>If the path has spaces in it then the path needs to be enclosed by double quotes |                                             |  |

### AudioMetric

| Stops RTMonitor                                                                                                    |                                                                                                    |  |
|----------------------------------------------------------------------------------------------------|----------------------------------------------------------------------------------------------------|--|
| stop                                                                                                    |                                                                                                    |  |
| cPath                                                                                                    | Full path to save an RTM configuration file                                                                                 |  |
| ed:Success                                                                                                    |                                                                                                    |  |
| Received: Failu                                                                                                    | re                                                                                                    |  |
| rtm saveConfig                                                                                                    | "C:\LongTest.reg"                                                                                                    |  |
| Path must be from root, i.e. C;\ConfigFiles\Scenario1.reg not \Scenario1.reg<br>If the path has spaces in it then the path needs to be enclosed by double quotes |                                                                                                    |  |
|                                                                                                    | Stops RTMonito<br>stop<br>cPath<br>ed:Success<br>Received: Failu<br>rtm saveConfig<br>Path must be fro<br>If the path has s |  |

### ConfigLipSync

| Description:    | Stops RTMonite                                                                                                    | or la la la la la la la la la la la la la   |  |
|-----------------|----------------------------------------------------------------------------------------------------|---------------------------------------------|--|
| Syntax:         | stop                                                                                                    |                                             |  |
| Input:          | cPath                                                                                                    | Full path to save an RTM configuration file |  |
| Output: Receive | ed:Success                                                                                                    |                                             |  |
| -               | Received: Failure                                                                                                    |                                             |  |
| Example:        | rtm saveConfig "C:\LongTest.reg"                                                                                                    |                                             |  |
| Notes:          | Path must be from root, i.e. C;\ConfigFiles\Scenario1.reg not \Scenario1.reg<br>If the path has spaces in it then the path needs to be enclosed by double quotes |                                             |  |

## ConfigLKFS

| Description:    | Stops RTMonitor                                                                                                    |                                             |  |
|-----------------|----------------------------------------------------------------------------------------------------|---------------------------------------------|--|
| Syntax:         | stop                                                                                                    |                                             |  |
| Input:          | cPath                                                                                                    | Full path to save an RTM configuration file |  |
| Output: Receive | ed:Success                                                                                                    |                                             |  |
|                 | Received: Failur                                                                                                    | re                                          |  |
| Example:        | rtm saveConfig "C:\LongTest.reg"                                                                                                    |                                             |  |
| Notes:          | Path must be from root, i.e. C;\ConfigFiles\Scenario1.reg not \Scenario1.reg<br>If the path has spaces in it then the path needs to be enclosed by double quotes |                                             |  |

## ConfigSpatialRange

| Description: | Stops RTMonitor |
|--------------|-----------------|
| Syntax:      | stop            |

| Input:         | cPath                                                                        | Full path to save an RTM configuration file                      |  |
|----------------|------------------------------------------------------------------------------|------------------------------------------------------------------|--|
| Output: Receiv | ed:Success                                                                   |                                                                  |  |
|                | Received: Failu                                                              | re                                                               |  |
| Example:       | rtm saveConfig "C:\LongTest.reg"                                             |                                                                  |  |
| Notes:         | Path must be from root, i.e. C;\ConfigFiles\Scenario1.reg not \Scenario1.reg |                                                                  |  |
|                | If the path has s                                                            | spaces in it then the path needs to be enclosed by double quotes |  |

### ConfigFullAlignment

| Description:    | Stops RTMonitor                                                                                                    |                                             |  |
|-----------------|----------------------------------------------------------------------------------------------------|---------------------------------------------|--|
| Syntax:         | stop                                                                                                    |                                             |  |
| Input:          | cPath                                                                                                    | Full path to save an RTM configuration file |  |
| Output: Receive | ed:Success                                                                                                    |                                             |  |
|                 | Received: Failure                                                                                                    |                                             |  |
| Example:        | rtm saveConfig "C:\LongTest.reg"                                                                                                    |                                             |  |
| Notes:          | Path must be from root, i.e. C;\ConfigFiles\Scenario1.reg not \Scenario1.reg<br>If the path has spaces in it then the path needs to be enclosed by double quotes |                                             |  |

## ConfigDynamicAlign

| Description:   | Stops RTMoni                                                                     | tor                                         |  |
|----------------|----------------------------------------------------------------------------------|---------------------------------------------|--|
| Syntax:        | stop                                                                             |                                             |  |
| Input:         | cPath                                                                            | Full path to save an RTM configuration file |  |
| Output: Receiv | ed:Success                                                                       |                                             |  |
|                | Received: Failure                                                                |                                             |  |
| Example:       | rtm saveConfig "C:\LongTest.reg"                                                 |                                             |  |
| Notes:         | Path must be from root, i.e. C;\ConfigFiles\Scenario1.reg not \Scenario1.reg     |                                             |  |
|                | If the path has spaces in it then the path needs to be enclosed by double quotes |                                             |  |

## GetAlignmentFailCode

| Description:   | Stops RTMonitor                                                                                                    |                                             |  |
|----------------|----------------------------------------------------------------------------------------------------|---------------------------------------------|--|
| Syntax:        | stop                                                                                                    |                                             |  |
| Input:         | cPath                                                                                                    | Full path to save an RTM configuration file |  |
| Output: Receiv | ed:Success                                                                                                    |                                             |  |
| -              | Received: Failure                                                                                                    |                                             |  |
| Example:       | rtm saveConfig "C:\LongTest.reg"                                                                                                    |                                             |  |
| Notes:         | Path must be from root, i.e. C;\ConfigFiles\Scenario1.reg not \Scenario1.reg<br>If the path has spaces in it then the path needs to be enclosed by double quotes |                                             |  |

## SetInput

| Description:    | Stops RTMonitor                                                                  |                                             |  |
|-----------------|----------------------------------------------------------------------------------|---------------------------------------------|--|
| Syntax:         | stop                                                                             |                                             |  |
| Input:          | cPath                                                                            | Full path to save an RTM configuration file |  |
| Output: Receive | ed:Success                                                                       |                                             |  |
|                 | Received: Failure                                                                |                                             |  |
| Example:        | rtm saveConfig "C:\LongTest.reg"                                                 |                                             |  |
| Notes:          | Path must be from root, i.e. C;\ConfigFiles\Scenario1.reg not \Scenario1.reg     |                                             |  |
|                 | If the path has spaces in it then the path needs to be enclosed by double quotes |                                             |  |

## ConfigScaling

| Description:    | Stops RTMonitor                  |                                             |  |
|-----------------|----------------------------------|---------------------------------------------|--|
| Syntax:         | stop                             |                                             |  |
| Input:          | cPath                            | Full path to save an RTM configuration file |  |
| Output: Receive | ed:Success                       |                                             |  |
|                 | Received: Failu                  | re                                          |  |
| Example:        | rtm saveConfig "C:\LongTest.reg" |                                             |  |

Notes: Path must be from root, i.e. C;\ConfigFiles\Scenario1.reg not \Scenario1.reg If the path has spaces in it then the path needs to be enclosed by double quotes

### ConfigInputIP

| Description:    | Stops RTMonitor                                                                                                    |                                             |  |
|-----------------|----------------------------------------------------------------------------------------------------|---------------------------------------------|--|
| Syntax:         | stop                                                                                                    |                                             |  |
| Input:          | cPath                                                                                                    | Full path to save an RTM configuration file |  |
| Output: Receive | ed:Success                                                                                                    |                                             |  |
|                 | Received: Failure                                                                                                    |                                             |  |
| Example:        | rtm saveConfig "C:\LongTest.reg"                                                                                                    |                                             |  |
| Notes:          | Path must be from root, i.e. C;\ConfigFiles\Scenario1.reg not \Scenario1.reg<br>If the path has spaces in it then the path needs to be enclosed by double quotes |                                             |  |

#### ConfigInputFile

| Description:    | Stops RTMonitor                                                                                                    |                                             |  |
|-----------------|----------------------------------------------------------------------------------------------------|---------------------------------------------|--|
| Syntax:         | stop                                                                                                    |                                             |  |
| Input:          | cPath                                                                                                    | Full path to save an RTM configuration file |  |
| Output: Receive | ed:Success                                                                                                    |                                             |  |
| -               | Received: Failure                                                                                                    |                                             |  |
| Example:        | rtm saveConfig "C:\LongTest.reg"                                                                                                    |                                             |  |
| Notes:          | Path must be from root, i.e. C;\ConfigFiles\Scenario1.reg not \Scenario1.reg<br>If the path has spaces in it then the path needs to be enclosed by double quotes |                                             |  |

### ConfigStreamScaling

| Description:    | Stops RTMonitor                                                                                                    |                                             |  |
|-----------------|----------------------------------------------------------------------------------------------------|---------------------------------------------|--|
| Syntax:         | stop                                                                                                    |                                             |  |
| Input:          | cPath                                                                                                    | Full path to save an RTM configuration file |  |
| Output: Receive | ed:Success                                                                                                    |                                             |  |
| -               | Received: Failure                                                                                                    |                                             |  |
| Example:        | rtm saveConfig "C:\LongTest.reg"                                                                                                    |                                             |  |
| Notes:          | Path must be from root, i.e. C;\ConfigFiles\Scenario1.reg not \Scenario1.reg<br>If the path has spaces in it then the path needs to be enclosed by double quotes |                                             |  |

#### ApplyStreamChanges

| Description:   | Stops RTMonitor                                                                  |                                             |  |
|----------------|----------------------------------------------------------------------------------|---------------------------------------------|--|
| Syntax:        | stop                                                                             |                                             |  |
| Input:         | cPath                                                                            | Full path to save an RTM configuration file |  |
| Output: Receiv | ed:Success                                                                       |                                             |  |
|                | Received: Failure                                                                |                                             |  |
| Example:       | rtm saveConfig "C:\LongTest.reg"                                                 |                                             |  |
| Notes:         | Path must be from root, i.e. C;\ConfigFiles\Scenario1.reg not \Scenario1.reg     |                                             |  |
|                | If the path has spaces in it then the path needs to be enclosed by double quotes |                                             |  |

### SequenceConfig

| Description:    | Stops RTMonitor                                                                                                    |                                             |  |
|-----------------|----------------------------------------------------------------------------------------------------|---------------------------------------------|--|
| Syntax:         | stop                                                                                                    |                                             |  |
| Input:          | cPath                                                                                                    | Full path to save an RTM configuration file |  |
| Output: Receive | ed:Success                                                                                                    |                                             |  |
|                 | Received: Failure                                                                                                    |                                             |  |
| Example:        | rtm saveConfig "C:\LongTest.reg"                                                                                                    |                                             |  |
| Notes:          | Path must be from root, i.e. C;\ConfigFiles\Scenario1.reg not \Scenario1.reg<br>If the path has spaces in it then the path needs to be enclosed by double quotes |                                             |  |

## ConfigLogFile

| Description:    | Stops RTMonitor                                                                  |                                             |  |
|-----------------|----------------------------------------------------------------------------------|---------------------------------------------|--|
| Syntax:         | stop                                                                             |                                             |  |
| Input:          | cPath                                                                            | Full path to save an RTM configuration file |  |
| Output: Receive | ed:Success                                                                       |                                             |  |
| -               | Received: Failure                                                                |                                             |  |
| Example:        | rtm saveConfig "C:\LongTest.reg"                                                 |                                             |  |
| Notes:          | Path must be from root, i.e. C;\ConfigFiles\Scenario1.reg not \Scenario1.reg     |                                             |  |
|                 | If the path has spaces in it then the path needs to be enclosed by double quotes |                                             |  |

### **GetRTMErrorCode**

| Description:  | Stops RTN                                                                        | Stops RTMonitor                             |  |  |  |
|---------------|----------------------------------------------------------------------------------|---------------------------------------------|--|--|--|
| Syntax:       | stop                                                                             |                                             |  |  |  |
| Input:        | cPath                                                                            | Full path to save an RTM configuration file |  |  |  |
| Output: Recei | ved:Success                                                                      |                                             |  |  |  |
|               | Received:                                                                        | Received: Failure                           |  |  |  |
| Example:      | rtm saveCo                                                                       | rtm saveConfig "C:\LongTest.reg"            |  |  |  |
| Notes:        | Path must be from root, i.e. C;\ConfigFiles\Scenario1.reg not \Scenario1.reg     |                                             |  |  |  |
|               | If the path has spaces in it then the path needs to be enclosed by double quotes |                                             |  |  |  |

# ConfigVANC

| Stops RTMonitor                                                                                                    |                                                                                                |  |  |
|----------------------------------------------------------------------------------------------------|------------------------------------------------------------------------------------------------|--|--|
| stop                                                                                                    |                                                                                                |  |  |
| cPath                                                                                                    | Full path to save an RTM configuration file                                                    |  |  |
| ed:Success                                                                                                    |                                                                                                |  |  |
| Received:                                                                                                    | Failure                                                                                        |  |  |
| rtm saveConfig "C:\LongTest.reg"                                                                                                    |                                                                                                |  |  |
| Path must be from root, i.e. C;\ConfigFiles\Scenario1.reg not \Scenario1.reg<br>If the path has spaces in it then the path needs to be enclosed by double quotes |                                                                                                |  |  |
|                                                                                                    | Stops RTM<br>stop<br>cPath<br>ed:Success<br>Received:<br>rtm saveC<br>Path must<br>If the path |  |  |

## ConfigRateConvert

| Description:  | Stops RTN                                                                        | Stops RTMonitor                             |  |  |
|---------------|----------------------------------------------------------------------------------|---------------------------------------------|--|--|
| Syntax:       | stop                                                                             |                                             |  |  |
| Input:        | cPath                                                                            | Full path to save an RTM configuration file |  |  |
| Output: Recei | ved:Success                                                                      |                                             |  |  |
|               | Received: Failure                                                                |                                             |  |  |
| Example:      | rtm saveC                                                                        | rtm saveConfig "C:\LongTest.reg"            |  |  |
| Notes:        | Path must be from root, i.e. C;\ConfigFiles\Scenario1.reg not \Scenario1.reg     |                                             |  |  |
|               | If the path has spaces in it then the path needs to be enclosed by double quotes |                                             |  |  |

### ConfigStreamModule

| Stops RTMonitor                                                                                                    |                                                                                                   |  |  |
|----------------------------------------------------------------------------------------------------|---------------------------------------------------------------------------------------------------|--|--|
| stop                                                                                                    |                                                                                                   |  |  |
| cPath                                                                                                    | Full path to save an RTM configuration file                                                       |  |  |
| ed:Success                                                                                                    |                                                                                                   |  |  |
| Received: I                                                                                                    | Failure                                                                                           |  |  |
| rtm saveConfig "C:\LongTest.reg"                                                                                                    |                                                                                                   |  |  |
| Path must be from root, i.e. C;\ConfigFiles\Scenario1.reg not \Scenario1.reg<br>If the path has spaces in it then the path needs to be enclosed by double quotes |                                                                                                   |  |  |
|                                                                                                    | Stops RTM<br>stop<br>cPath<br>ed:Success<br>Received: i<br>rtm saveCo<br>Path must<br>If the path |  |  |